## Dell™ UltraSharp U2913WM צג שטוח

#### <u>מדריך למשתמש</u>

#### <u>הוראות חשובות להגדרת הרזולוציה כ-2560X1080 (מקסימום)</u>

המידע שבמסמך זה נתון לשינוי ללא הודעה מוקדמת. © 2016-2012 . כל הזכויות שמורות.

. העתקה בצורה כלשהי של החומר ללא אישור בכתב של .Dell Inc אסורה בתכלית האיסור

סימנים מסחריים המשמשים בטקסט זה: Dell והסמל DELL הם סימנים מסחריים של Dell והא סימנים מסחריים או סימנים מסחריים הים השמים של Microsoft Corporation בארצות הברית ו / או במדינות אחרות; Dell Inc הוא סימן מסחרי רשום של Intel Corporation בארה"ב מדינות אחרות;ו- ATI הוא סימן מסחרי של החברות Advanced Micro Devices, Inc

סימנים מסחרים וסימנים רשומים אחרים עשויים להופיע במסמך זה כדי להתייחס לחברות שטוענות לבעלותם או למוצרים שלהם. דל אינק. מנערת חוצנה מכל טענה או עניין של בעלות על הסימנים המסחרים או הסימנים הרשומים פרט לשלה עצמה.

U2913WMt **D入T** 

ינוי 201**6 הכומר A10** 

## Dell™ UltraSharp U2913WM צג צבעוני שטוח

על אודות הצג שלכם

<u>התקנת הצג</u>

<u>הפעלת הצג</u>

<u>Dell Display Manager - מדריך למשתמש</u>

<u>פתרון בעיות</u>

נספח

#### הערות, הודעות ואזהרות

. הערה: הערה מציינת מידע חשוב שיסייע לכם להשתמש בצג בצורה טובה יותר. 💋

. זהירות: הודעה מציינת אפשרות של נזק לחומרה או של אובדן מידע, ומסבירה כיצד למנוע את הבעייה 🔨

אזהרה: אזהרה מציינת אפשרות של נזק לרכוש, של פגיעה גופנית או של מוות.

המידע שבמסמך זה נתון לשינוי ללא הודעה מוקדמת. © Dell Inc 2016-2012. כל הזכויות שמורות.

. העתקה בצורה כלשהי ללא אישור בכתב של .Dell Inc אסורה בתכלית איסור

סימנים מסחריים המשמשים בטקסט זה: Dell והסמל Dell הם סימנים מסחריים של Dell Inc;מיקרוסופט ו-Windows הם או סימנים מסחריים או סימנים מסחריים רשומים של Microsoft Corporation בארצות הברית ו / או במדינות אחרות;Dell Inc הוא סימן מסחרי רשום של Intel Corporation בארה"ב מדינות אחרות;ו-ATI הוא סימן מסחרי של החברות Advanced Micro Devices, Inc

סימנים מסחרים וסימנים רשומים אחרים עשויים להופיע במסמך זה כדי להתייחס לחברות שטוענות לבעלותם או למוצרים שלהם. דל אינק. מנערת חוצנה מכל טענה או עניין של בעלות על הסימנים המסחרים או הסימנים הרשומים פרט לשלה עצמה.

U2913WMt **D入T** 

ינוי 201**6 הכומר A10** 

# הוראות חשובות להגדרת הרזולוציה כ-2560X1080 (מקסימום)

לתצוגה מיטבית בזמן השימוש במערכות הפעלה חלונות <sup>®</sup> של מייקרוסופט, הגדירו את רזולוציית הצג ל-**2560X1080** פיקסלים על ידי ביצוע הצעדים הבאים :

:Windows  $^{ extsf{B}}$  8.1/Windows  $^{ extsf{B}}$  8-1 Windows Vista  $^{ extsf{B}}$  , Windows  $^{ extsf{B}}$  7-2

. שולחן עבודה (שולחן עבודה) סדי לעבור למצב שולחן עבודה קלאסי. Windows<sup>®</sup> 8.1/Windows<sup>®</sup> 8.1

2 . המסך רזולוציית' באפשרות ובחר העבודה שולחן על ימנית לחיצה ל

.2560X1080 .3. לחץ על הרשימה הנפתחת של רזולוציות המסך ובחר באפשרות

. לחצן על **0K**.

:Windows<sup>®</sup> 10**-ב** 

- 1. לחץ לחיצה ימנית על שולחן העבודה ולחץ על ) הגדרות תצוגה(.
  - . Advanced display settings לחץ על . 2
- 3. לחץ על הרשימה הנפתחת של רזולוציות המסך ובחר באפשרות 2560X1080.

.4 לחץ על Apply.

אם **2560X1080** אינו מופיע כאופציה לבחירה, יתכן כי עליכם לעדכן את מנהל ההתקנים הגרפיים שלכם. בחרו בבקשה בין התרחישים הבאים את זה המתאר את מערכת המחשב בו אתם משתמשים, ופעלו לפי ההדרכה המצורפת:

<u>1: אם ברשותכם מחשב דל™ שולחני או מחשב דל™ נישא בעל גישה לאינטרנט.</u>

2: <u>אם ברשותכם מחשב שולחני, מחשב נישא או כרטיס גרפי שאינם מתוצרת דל™.</u>

<u>בחזרה לדף התוכן</u>

### אודות הצג

Dell™ UltraSharp U2913WM צג שטוח

- <u>תוכן האריזה</u> 🎱
- <u>תכונות המוצר</u> 🎱
- זיהוי חלקים ובקרות 🎱
  - <u>מפרט הצג</u> 🎱
- יכולת "הכנס הפעל" 🍳
- <u>ממשק (USB (Universal Serial Bus)</u>
  - LCD <u>מדיניות איכות ופיקסלים בצג</u>
    - <u>הנחיות לתחזוקה</u>

## תוכן האריזה

הצג שרכשת מגיע עם כל הרכיבים המוצגים בהמשך. ודא שקיבלת את כל הרכיבים. אם חסר רכיב כלשהו, <u>צור קשר עם Dell</u>.

. הערה: פריטים מסוימים הם אופציונליים וייתכן שלא יצורפו לצג. ייתכן שלא ניתן יהיה להשתמש בתכונות או בתקליטורים מסוימים בארצות מסוימות. 🌠

. הערה: כדי להגדיר עם מעמד אחר, עיין במדריך ההתקנה המתאימים לעמוד על הוראות ההתקנה 📝

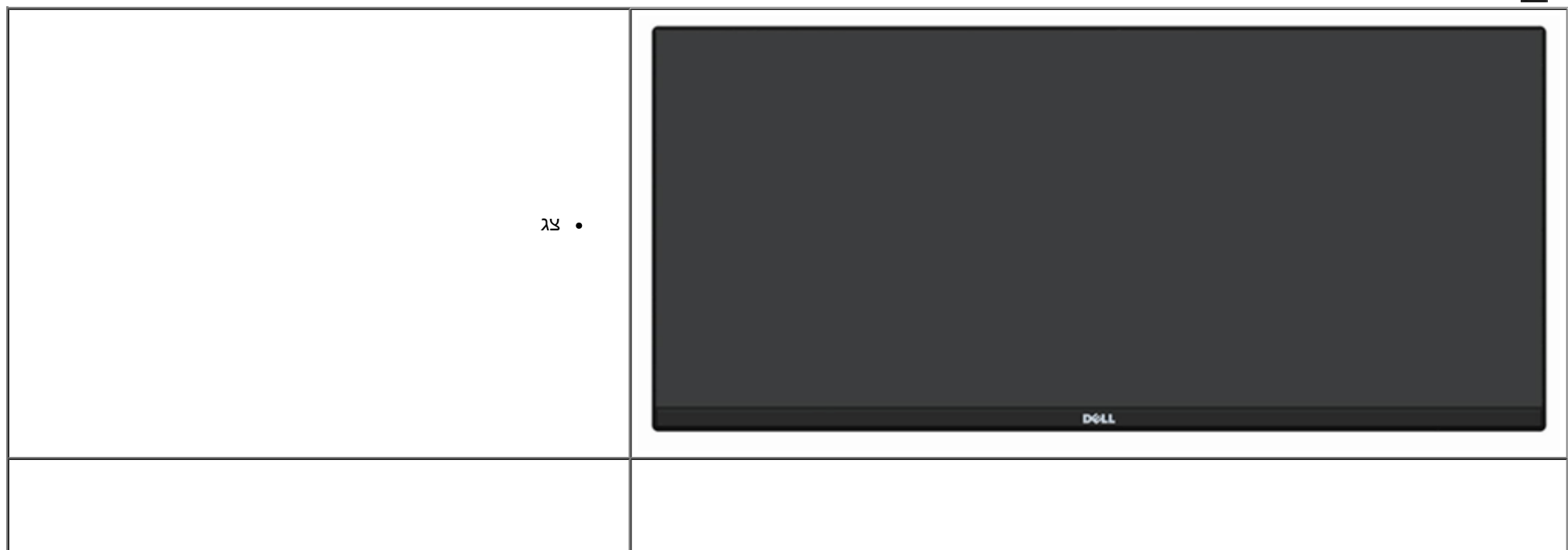

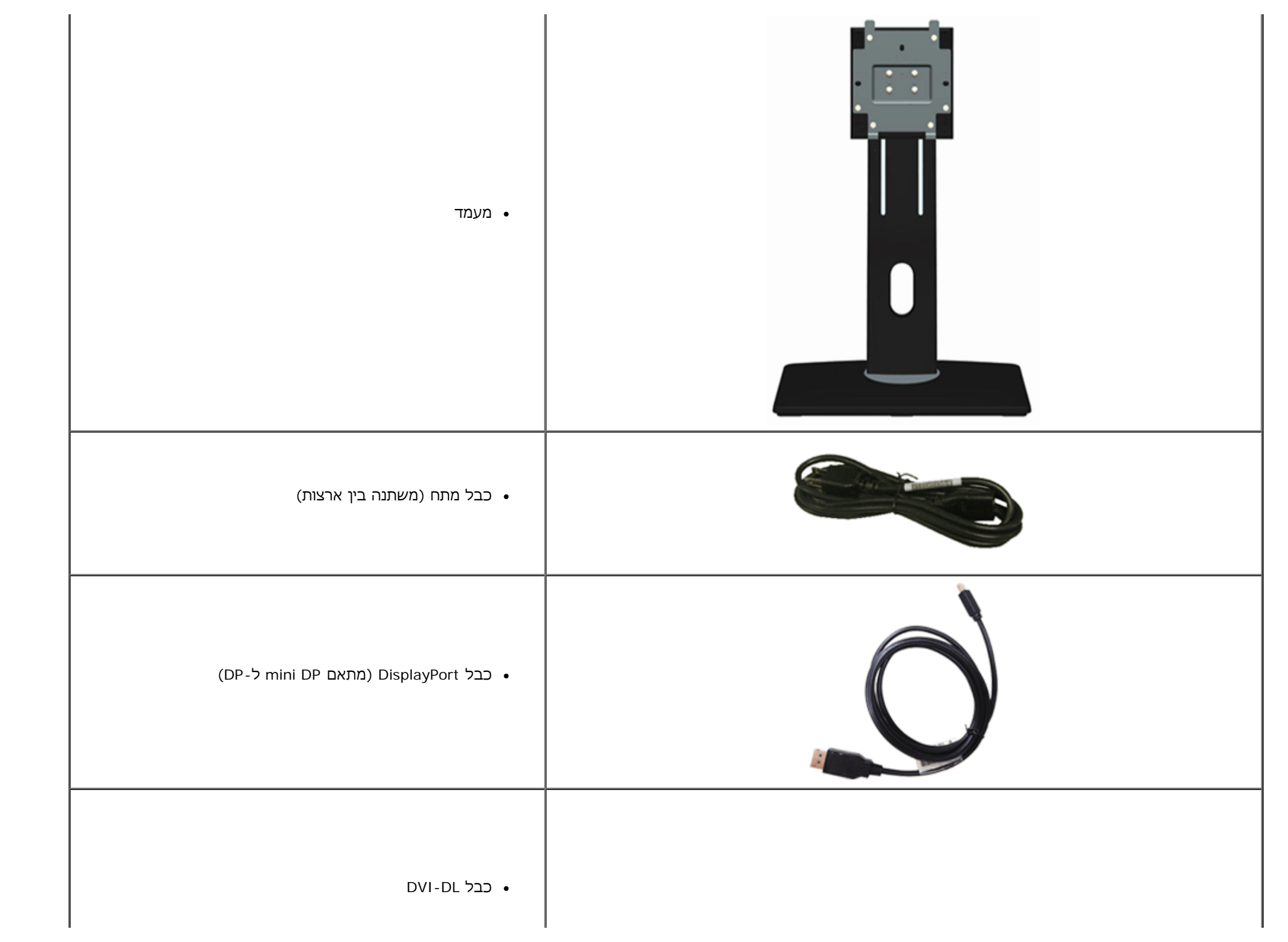

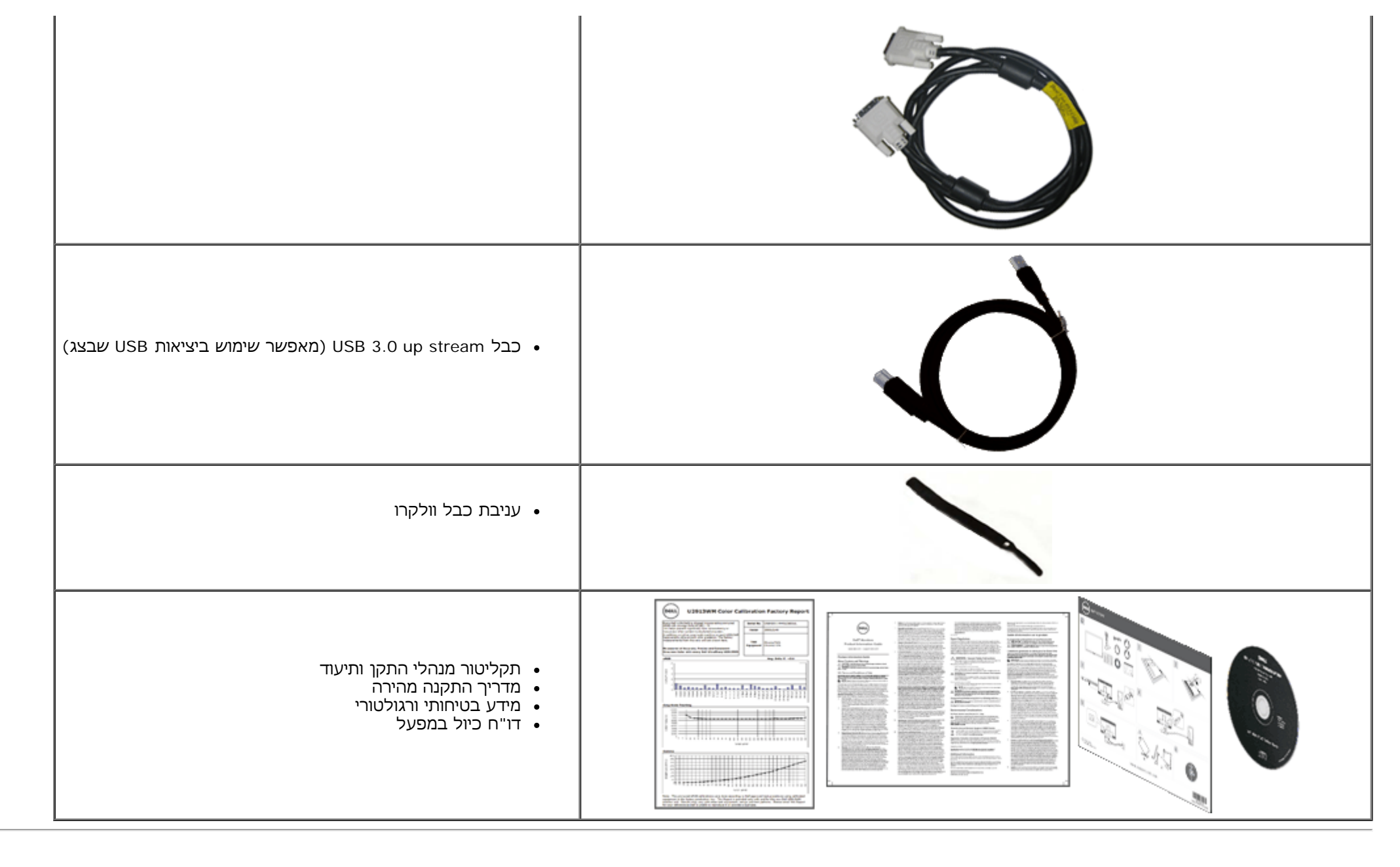

#### תכונות המוצר

לצג השטוח UltraSharp U2913WM תצוגת TFT LCD עם מטריצה פעילה. תכונות הצג כוללות:

∎ שטח תצוגה אלכסוני של 28.75 אינץ' (73.02 מ"מ). רזולוציה Wide Full HD 2560 x 1080 (יחס גובה-רוחב 21:9), וכן תמיכה במסך מלא ברזולוציות נמוכות יותר.

. ∎ זווית צפייה רחבה במיוחד המאפשרת צפייה ממצב ישיבה או עמידה, או תוך כדי תנועה מצד לצד

- יכולת כיוון בכיפוף, בסיבוב, בפתיחה אנכית ובהטיה.
- USB3.0-1 DP 1.2 , VGA וכן Dual-link DVI-D(HDCP), DisplayPort, Mini DisplayPort, HDMI וכן USB3.0-1 P
  - ∎ תמיכה במצב בחירה PBP (Picture by Picture).
- ∎ מעמד נשלף ופתחי הרכבה 100 מ"מ תואמי (VESA (Video Electronics Standards Association) לפתרונות הרכבה גמישים.
  - יכולת "הכנס הפעל", מותנית בתמיכה במערכת.
  - כיוון תפריט מסך (OSD) להגדרה קלה ולאופטימיזציה של המסך.

∎ תקליטור התוכנה והתיעוד מכיל קובץ מידע (INF), קובץ התאמת צבעי תמונה (ICM), את היישום Dell Display Manager ואת מסמכי התיעוד של המוצר. תוכנת Dell Display Manager מצורפת (INF) (בתקליטור המצורף לצג).

- . חריץ נעילת אבטחה
- יכולת ניהול נכסים 🔹
- היכולת לעבור מיחס גובה-רוחב רחב ליחס רגיל תוך שמירה על איכות התמונה.
- כמות מופחתת של מעכבי בעירה על בסיס ברום (BFR)/פוליוויניל כלוריד (PVC).
  - זכוכית נטולת ארסן ותאורה אחורית נטולת כספית בפאנל בלבד.
  - ם מד אנרגיה מציג בזמן אמת את רמת האנרגיה הנצרכת על ידי הצג.
    - ∎ יחס ניגודיות דינמית גובה (1:2,000,000).
      - ∎ צגים בעלי תו-תקן TCO.
    - ∎ מכלול צבע הגדול מ-99% תאימות למרחב הצבע sRGB.

∎ תמיכה ב-BBR2 ו-DVI-D, DisplayPort, Mini DisplayPort, HDMI, DP1.1a, DP 1.2 MST (הגדרת ברירת המחדל הראשונית היא DVI-D, DisplayPort, Mini DisplayPort, HDMI, DP1.1a, DP 1.2 MST). לאפשור BR2, ראה הוראות בסעיף "<u>חיבור הצג עבור תכונת DP MST</u>").

## זיהוי חלקים ובקרות

#### מבט קדמי

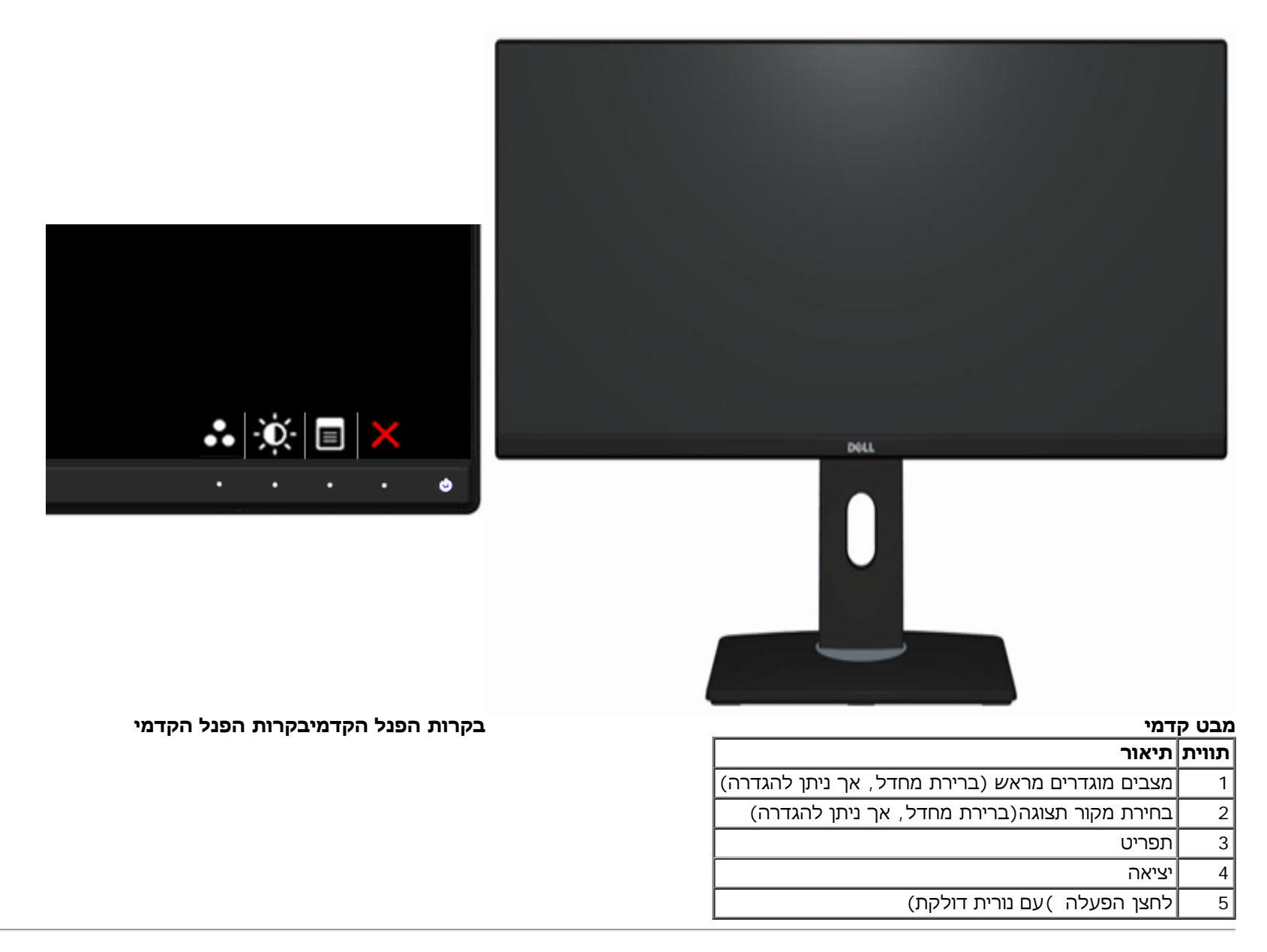

#### מבט אחורי

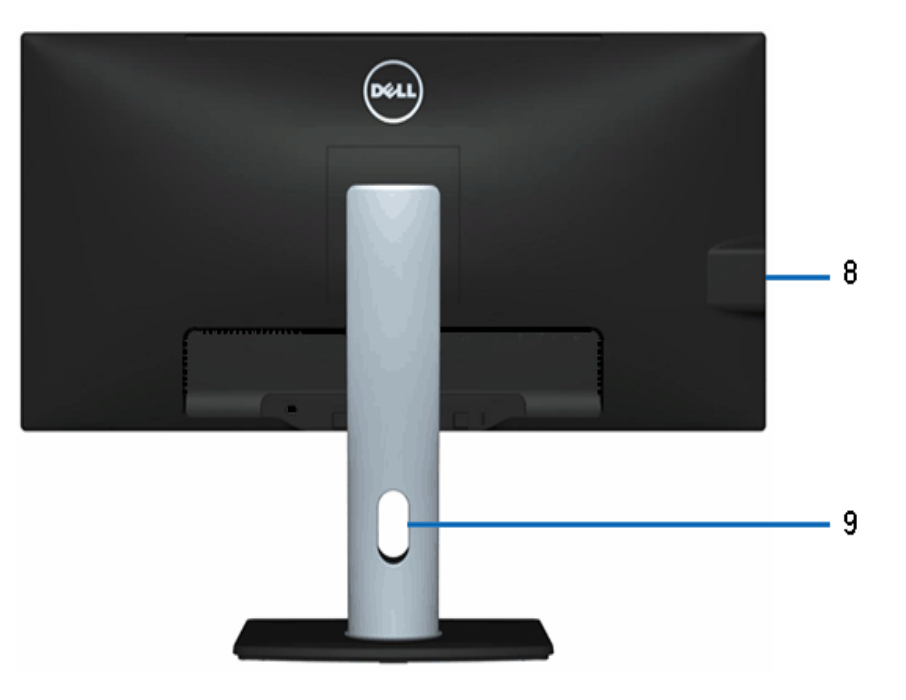

מבט אחורי

מבט אחורי עם מעמד הצג

| שימוש                                                                      | תיאור                                                     | תווית |
|----------------------------------------------------------------------------|-----------------------------------------------------------|-------|
| צג מורכב על הקיר באמצעות ערכת הרכבה לקיר תואמת VESA<br>(100 מ"מ 100 x מ"מ) | פתחי הרכבה 100) VESA מ"מ)<br>(מאחורי לוחית הבסיס המצורפת) | 1     |
| מפרטת את אישורי התקינה.                                                    | תווית רגולטוריות                                          | 2     |
| משחרר את המעמד מהצג.                                                       | לחצן הסרת מעמד                                            | 3     |
| מאבטח את הצג באמצעות מנעול עם כבל אבטחה.                                   | חריץ נעילת אבטחה                                          | 4     |
| היעזר בתווית זו אם תרצה ליצור קשר עם Dell לקבלת עזרה טכנית.                | תווית תגית שירות                                          | 5     |
| עיינו במספר זה אם נדרש לפנות אל Dell לקבלת תמיכה טכנית.                    | תווית מספר סידורי של ברקוד                                | 6     |
| לחיבור Dell Soundbar האופציונלי.                                           | תושבות הרכבה ל-Dell Soundbar                              | 7     |
| חבר את התקני ה-USB שברשותך                                                 | USB downstream יציאות                                     | 8     |
| לניתוב הכבלים דרך הפתח.                                                    | חריץ כבל מושלם                                            | 9     |

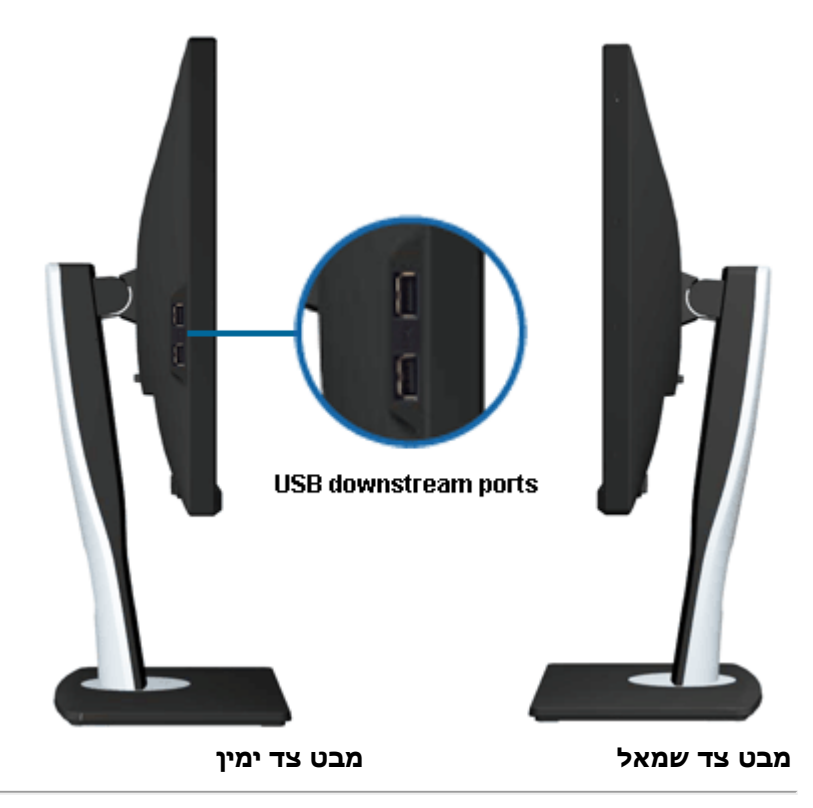

#### מבט תחתון

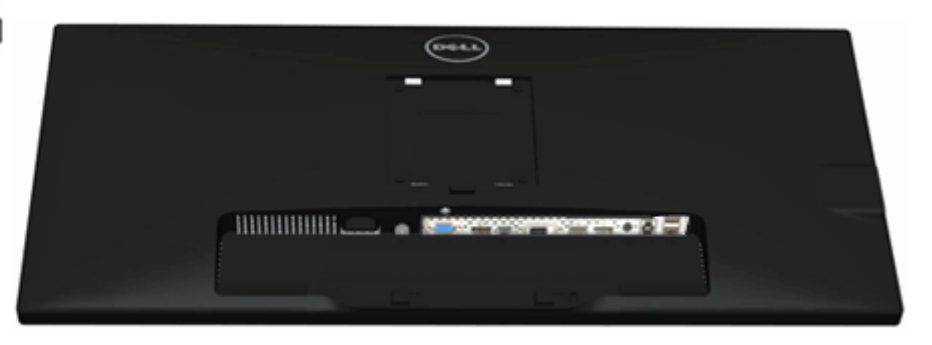

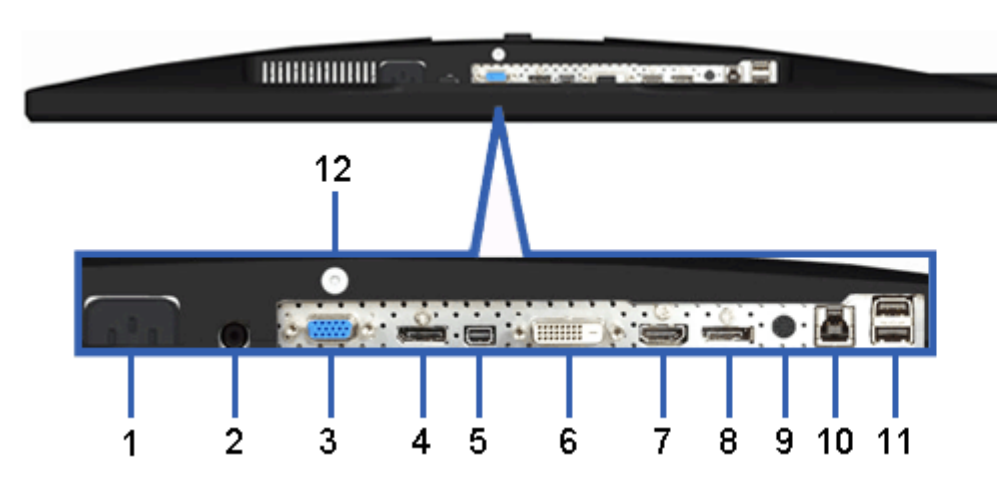

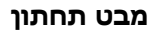

מבט תחתון עם מעמד הצג

| שימוש                                                                                                    | תיאור                                | תווית |
|----------------------------------------------------------------------------------------------------|--------------------------------------|-------|
| מחבר את כבל החשמל                                                                                                    | מחבר לכבל<br>מתח חילופין<br>(AC)     | 1     |
| מחבר את כבל המתח של Soundbar (אופציונלי)                                                                                                    | מחבר מתח DC<br>עבור Dell<br>Soundbar | 2     |
| מחבר את כבל VGA מהמחשב.                                                                                                    | VGA מחבר                             | 3     |
| מחבר את כבל DP מהמחשב.                                                                                                    | מחבר<br>DP(כניסה)                    | 4     |
| מחבר את כבל DP מהמחשב.                                                                                                    | Mini מחבר<br>DisplayPort<br>(כניסה)  | 5     |
| חבר את כבל ה- DVI (Dual link) מהמחשב שלך.                                                                                                    | מחבר DVI                             | 6     |
| חיבור להתקנים בעלי יציאת HDMI (או מקבילה) כגון מחשבים, מחשבי מחברת, נגני DVD או נגנים<br>אחרים.                                                                                                    | HDMI מחבר                            | 7     |
| יציאת DisplayPort עבור צג עם תמיכה ב-MST (Multi-Stream Transport). ניתן לחבר צג עם תמיכה<br>ב-DP 1.1 רק כצג האחרון בשרשרת MST. לאפשור MST, ראה הוראות בסעיף " <u>חיבור הצג עבור תכונת</u><br>DP MST". | מחבר<br>DP) יציאה)                   | 8     |
| לחיבור אל יציאת שמע 1.4 HDMI או DisplayPort 1.2.<br>חבר את התקן פלט ערוץ השמע לשקע השחור. השתמש במחבר הזה עבור חיבור שמע עם 2.0 ערוצים.*                                                              | מחברי שמע                            | 9     |
| חבר את התקני ה-USB שברשותך. תוכל להשתמש במחשב זה רק לאחר חיבור כבל USB upstream<br>מהמחשב אל הצג.                                                                                                    | עולה USB עולה                        | 10    |
| מחבר את התקני ה-USB שברשותך. תוכל להשתמש במחשב זה רק לאחר חיבור כבל USB למחשב<br>ומחבר USB Upstream לצג.                                                                                              | USB יציאות<br>downstream             | 11    |

| 1                                                           |                      | 1  |
|-------------------------------------------------------------|----------------------|----|
| מסופק אינו הבורג )מ"מ M3 x 6 בורג באמצעות למעמד הצג לקיבוע) | לעמוד תכונה<br>לנעול | 12 |

. אינו תומך באוזניות tine-out אינו תומך באוזניות

אזהרה: שימוש באוזניות עם לחץ שמע בעוצמה גבוהה 🖄 מהרגיל עלול לפגוע בשמיעה או לגרום לאבדן השמיעה.

## מפרט הצג

#### מפרט צג שטוח

| סוג מסך                                            | TFT LCD - מטריצה פעילה                                                                                     |
|----------------------------------------------------|----------------------------------------------------------------------------------------------------|
| סוג פנל                                            | AH In-plane מיתוג                                                                                          |
| מידות התמונה<br>המוצגתשטח אלכסוני<br>אופקי<br>אנכי | 28.75 מ"מ (28.75 אינץ')<br>672.77 מ"מ (26.49 אינץ')<br>283.82 מ"מ (11.17 אינץ')                            |
| גובה פיקסל                                         | H) mm x 0.26 (V) mm) 0.09                                                                                  |
| וווית צפייה                                        | אנכי) טיפוסי, <sup>°</sup> 178אופקי) טיפוסי (אנכי) אנכי) 178°                                              |
| מוצא לומיננס                                       | , (טיפוסי)CD/m² 300                                                                                        |
| חס ניגודיות                                        | Dynamic Contrast (טיפוסי), 2,000,000: 1 (טיפוסי, כאשר האפשרות Dynamic Contrast<br>(ניגודיות דינמית) פעילה) |
| ציפוי פני התצוגה                                   | 3H אנטי ברק עם ציפוי קשיח                                                                                  |
| תאורה אחורית                                       | LED edgelight מערכת                                                                                        |
| משך חיי תאורה אחורית                               | אעות 30K                                                                                                   |
| ומן תגובה                                          | אפור אל אפור (אופייני) MS 8                                                                                |
| עומק צבע                                           | 16.7 מיליון צבעים                                                                                          |
| ערכת צבעים                                         | (sRGB >99%)                                                                                                |

\* מכלול הצבעים של U2913WM (טיפוסי) מבוסס על תקני הבדיקה (82%) CIE1976 ו- (72%) .

#### מפרט רזולוציה

| טווח סריקה אופקי | (אוטומטי) kHz 94 עד 4Hz 30 |
|------------------|----------------------------|
|                  |                            |

| (אוטומטי) Hz 86 עד 56 | טווח סריקה אנכי           |
|-----------------------|---------------------------|
| Hz 60-ב 2560x1080     | רזולוציה קבועה מראש מרבית |

#### מצבי וידאו נתמכים

| 480p, 576p, 720p, 1080p<br>יכולות תצוגת וידאו 480i, 576i, 1080i |
|-----------------------------------------------------------------|
|-----------------------------------------------------------------|

#### מצבי תצוגה מוגדרים מראש

| קוטביות סנכרון (אופקי/אנכי) | (MHz) שעון פיקסלים | (Hz) תדר סריקה אנכי | (kHz) תדר סריקה אופקי | מצב תצוגה         |
|-----------------------------|--------------------|---------------------|-----------------------|-------------------|
| +/-                         | 28.3               | 70.0                | 31.5                  | VESA, 720 x 400   |
| -/-                         | 25.2               | 60.0                | 31.5                  | VESA, 640 x 480   |
| -/-                         | 31.5               | 75.0                | 37.5                  | VESA, 640 x 480   |
| +/+                         | 40.0               | 60.0                | 37.9                  | VESA, 800 x 600   |
| +/+                         | 49.5               | 75.0                | 46.9                  | VESA, 800 x 600   |
| -/-                         | 65.0               | 60.0                | 48.4                  | VESA, 1024 x 768  |
| +/+                         | 78.8               | 75.0                | 60.0                  | VESA, 1024 x 768  |
| +/+                         | 108.0              | 75.0                | 67.5                  | VESA, 1152 x 864  |
| +/+                         | 108.0              | 60.0                | 64.0                  | VESA, 1280 x 1024 |
| +/+                         | 135.0              | 75.0                | 80.0                  | VESA, 1280 x 1024 |
| +/+                         | 148.5              | 60.0                | 75.0                  | VESA, 1680 x 1050 |
| +/+                         | 148.5              | 60.0                | 67.5                  | VESA, 1920 x 1080 |
| +/+                         | 141.5              | 49.9                | 55.6                  | VESA, 1920 x 1080 |
| +/+                         | 185.6              | 60.0                | 66.7                  | VESA, 2560 x 1080 |

#### מפרט חשמלי

אותות כניסת וידאו

|                      | תמיכה באות קלט DP1.2/HDMI1.4                                                    |
|----------------------|---------------------------------------------------------------------------------|
| אותות כניסת סנכרון   | סנכרון אופקי ואנכי בנפרד, רמת TTL ללא תלות בקוטביות, SOG (Composite SYNC בירוק) |
| מתח כניסה AC/תדר/זרם | (מקסימום) Hz <u>+</u> 3 Hz / 1.5 A 60 או VAC / 50 240 עד 240 VAC או 100         |
| נחשול זרם            | 120V: 30A (מקסימום)<br>240V: 60A (מקסימום)                                      |

#### תכונות פיזיות

| 5 פינים D-subminiature, מחבר כחול ; DVI-D, מחבר<br>לבן ;DP(in)/DP(out)/mDP, מחבר שחור                 | סוג מחבר             |
|----------------------------------------------------------------------------------------------------|----------------------|
| דיגיטלי: DisplayPort/DVI-D ניתק, פינים מלאים, מגיע מנותק מהצג                                         |                      |
| אנלוגי: D-Sub, 15 פינים, מגיע מנותק מהצג                                                              |                      |
| DisplayPort , פינים מלאים ,מגיע מנותק מהצג. (אופציונלי) DisplayPort                                   | סוג כבל אות          |
| DP-ל mini DP מתאם :פריק , DisplayPort, פינים מלאים ,מגיע מנותק מהצג., פינים<br>מלאים, מגיע מנותק מהצג |                      |
| HDMI , 19 ניתק, High Definition Multimedia Interface פינים                                            |                      |
|                                                                                                    | מידות (כולל מעמד)    |
| (19.17 אינץ (487.0 מ"מ) 19.17                                                                         | דחוס) גובה)          |
| (מ"מ) (14.12 מ"מ) 14.12                                                                               | (מוגדל) גובה         |
| (מ"מ) 27.55 אינץ' (699.8                                                                              | רוחב                 |
| (194.2) אינץ' אינץ' (194.2 מ"מ)                                                                       | עומק                 |
|                                                                                                    | מידות (לא כולל מעמד) |
| 12.48 אינץ' (317.0 מ"מ)                                                                               | גובה                 |
| (מ"מ) (מינץ' (699.8 מ"מ)                                                                              | רוחב                 |
| (1.2) אינץ' (61.2 מ"מ)                                                                                | עומק                 |
|                                                                                                    | מידות המעמד          |
| (מ"מ) אינץ' (401.2 מ"מ)                                                                               | (דחוס) גובה          |
|                                                                                                    | (מוגדל) גובה         |

|                                                                                   | 14.10 אינץ' (358.1 מ"מ)                  |  |  |
|-----------------------------------------------------------------------------------|------------------------------------------|--|--|
| רוחב                                                                              | 11.34 אינץ' (288.0 מ"מ)                  |  |  |
| עומק                                                                              | 7.65 אינץ' (194.2 מ"מ)                   |  |  |
| משקל                                                                              |                                          |  |  |
| משקל כולל אריזה                                                                   | 11.35 ק"ג (25.02 פאונד)                  |  |  |
| משקל כולל מכלול המעמד וכבלים                                                      | 8.34 ק"ג (18.39 פאונד)                   |  |  |
| משקל ללא מכלול המעמד<br>(להרכבה על הקיר או עבור שיקולי הרכבת VESA -<br>ללא כבלים) | 5.76 ק"ג (12.70 פאונד)                   |  |  |
| משקל מכלול המעמד                                                                  | 1.95 ק"ג (4.30 פאונד)                    |  |  |
| ברק המסגרת הקדמית                                                                 | (Dell Standard Black (Low Gloss 17+/-3gu |  |  |

#### תכונות סביבה

|                                                                           | טמפרטורה   |
|---------------------------------------------------------------------------|------------|
| C 40°~0°                                                                  | בפעולה     |
| באחסון :-20 ° עד 60° (-4° עד 140°F)<br>משלוח :-20 ° עד 60° (-4° עד 140°F) | לא בפעולה  |
|                                                                           | לחות       |
| 10% עד 80% (ללא התעבות)                                                   | בפעולה     |
| באחסון : 5% עד 90% (ללא התעבות)<br>משלוח : 5% עד 90% (ללא התעבות)         | לא בפעולה  |
|                                                                           | גובה       |
| 5,000 מטר (16,400 רגל) מקסימום                                            | בפעולה     |
| 10,668 מטר (35,000 רגל) מקסימום                                           | לא בפעולה  |
| BTU 307.09/לשעה (מקסימום)<br>BTU 109.19/לשעה (טיפוסי)                     | פיזור תרמי |

## מצבי ניהול צריכת הספק

אם אתה משתמש בכרטיס מסך תואם VESA DPM™ או בתוכנה המותקנת במחשב, המסך יכול להפחית באופן אוטומטי את צריכת ההספק שלו כאשר אינו בשימוש. תכונת זו נקראת *מצב חיסכון* 

*בצריכת הספק*\*. כאשר המחשב מזהה קלט מהמקלדת, מהעכבר או מאביזר קלט אחר, הצג יחזור אוטומטית לפעולה. הטבלה הבאה מציגה את צריכת ההספק ואת האותות של תכונה אוטומטית זו לחיסכון בהספק:

| צריכת הספק                      | חיווי הפעלה  | וידאו | סנכרון אנכי | סנכרון אופקי | עצבי VESA      |
|---------------------------------|--------------|-------|-------------|--------------|----------------|
| 90 W(מקסימום)**<br>32 W(טיפוסי) | לבן          | פעיל  | פעיל        | פעיל         | פעולה רגילה    |
| פחות מ-0.5 W                    | לבן (מהבהבת) | מוחשך | לא פעיל     | לא פעיל      | Active-off מצב |
| פחות מ-0.5 W                    | כבוי         | -     | -           | -            | כבוי           |

תצוגת המסך תפעל במצב פעולה רגיל בלבד. כאשר לחצן כלשהו נלחץ במצב Active-off, אחת ההודעות הבאות תוצגנה:

| Dell U2913WM                                                               |
|----------------------------------------------------------------------------|
| There is no signal coming from your computer.                              |
| Press any key on the keyboard or move the mouse to wake it up.             |
| If there is no display, press the monitor button now to select the correct |
| input source on the On-Screen-Display menu.                                |
|                                                                            |

לא מגיע אות מהמחשב. לחץ על מקש כלשהו במקלדת או הזז את העכבר כדי להחזיר את המחשב למצב פעולה. למעבר למקור אות אחר, לחץ פעם נוספת על לחצן הצג. הפעל את המחשב ואת הצג כדי להפעיל את תפריט המסך.

\* ניתן לבטל לגמרי את צריכת ההספק במצב כבוי רק על ידי ניתוק כבל החשמל מהצג.
\*\* ניתן לבטל לגמרי את צריכת ההספק במצב כבוי רק על ידי ניתוק כבל החשמל מהצג.

## תפקידי פינים

## אחבר VGA

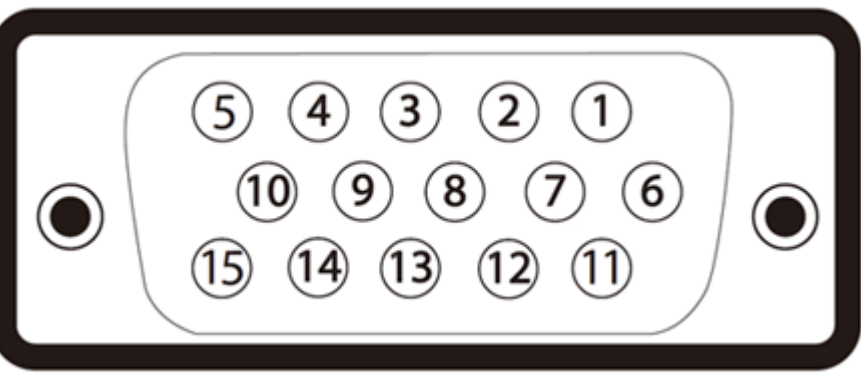

-

| מספר<br>פין | הצד בן 15 הפינים של מחבר המוניטור(כבל<br>אינו מצורף) |
|-------------|------------------------------------------------------|
| 1           | Video-Red                                            |
| 2           | Video-Green                                          |
| 3           | Video-Blue                                           |
| 4           | אדמה                                                 |
| 5           | בדיקה עצמית                                          |
| 6           | GND-R                                                |
| 7           | GND-G                                                |
| 8           | GND-B                                                |
| 9           | 5V/3.3V מחשב                                         |
| 10          | GND-sync                                             |
| 11          | אדמה                                                 |
| 12          | נתוני DDC                                            |
| 13          | סנכרון אופקי                                         |
| 14          | סנכרון אנכי                                          |
| 15          | DDC שעון                                             |

#### מחבר DVI

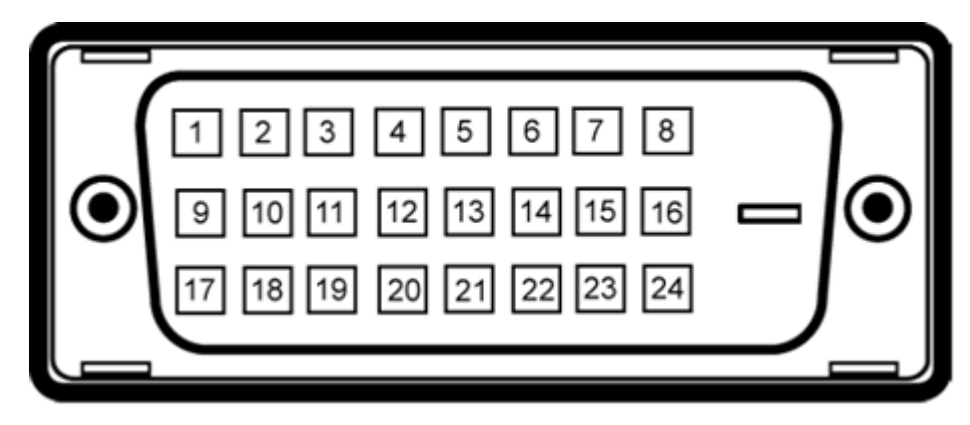

| מספר פין | הצד בן 24 הפינים של מחבר המוניטור |
|----------|-----------------------------------|
| 1        | -TMDS RX2                         |
| 2        | +TMDS RX2                         |
| 3        | TMDS Ground                       |
| 4        | צף                                |
| 5        | צף                                |
| 6        | DDC שעון                          |
| 7        | נתוני DDC                         |
| 8        | צף                                |
| 9        | -TMDS RX1                         |
| 10       | +TMDS RX1                         |
| 11       | TMDS Ground                       |
| 12       | צף                                |
| 13       | צף                                |
| 14       | מתח + 3.3V+ 5V/+3.3V              |
| 15       | בדיקה עצמית                       |
| 16       | Hot Plug זיהוי                    |
| 17       | -TMDS RX0                         |
| 18       | +TMDS RX0                         |
| 19       | TMDS Ground                       |
| 20       | צף                                |
| 21       | צף                                |
|          |                                   |

| 22 | TMDS Ground |
|----|-------------|
| 23 | +TMDS Clock |
| 24 | -TMDS Clock |

### מחבר DP

| _1                                           | 19 | 1                | 19<br> |
|----------------------------------------------|----|------------------|--------|
|                                              |    | 100000<br>100000 |        |
| 2                                            | 20 | 2                | 20     |
| מספר הצד בן 20 הפינים של מחו<br>פין המוניטור |    |                  |        |
| (MLO(p <b>1</b>                              |    |                  |        |
| אדמה 2                                       |    |                  |        |
| (MLO(n <b>3</b>                              |    |                  |        |
| (ML1(p 4                                     |    |                  |        |
| 5 אדמה                                       |    |                  |        |
| (ML1(n <b>6</b>                              |    |                  |        |
| (ML2(p <b>7</b>                              |    |                  |        |
| אדמה 8                                       |    |                  |        |
| (ML2(n 9                                     |    |                  |        |
| (ML3(p <b>10</b>                             |    |                  |        |
| 11 אדמה                                      |    |                  |        |
| (ML3(n <b>12</b>                             |    |                  |        |
| 13 אדמה                                      |    |                  |        |

| 14 | אדמה         |
|----|--------------|
| 15 | (AUX(p       |
| 16 | אדמה         |
| 17 | (AUX(n       |
| 18 | HPD          |
| 19 | DP_PWR חזרה  |
| 20 | 3.3V DP_PWR+ |

#### מחבר HDMI 19 פינים

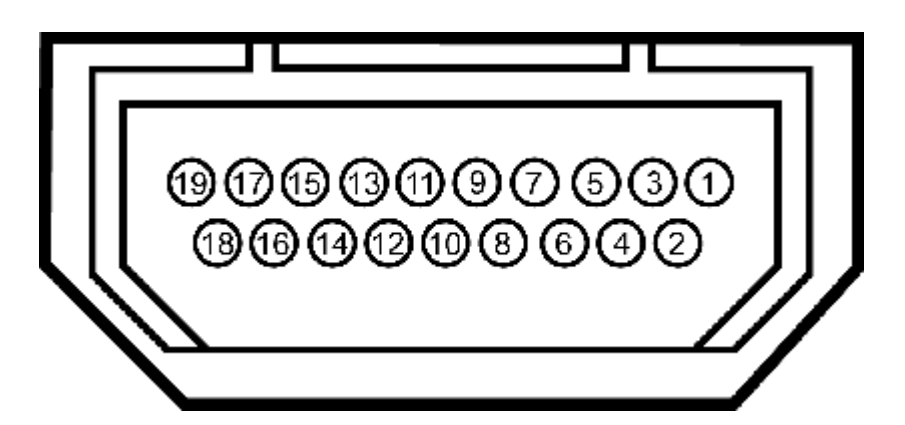

| סיכה | הצד בן 19 הפינים של מחבר המוניטור(כבל אינו מצורף) |
|------|---------------------------------------------------|
| 1    | -T.M.D.S. Data 2                                  |
| 2    | T.M.D.S. Data 2 Shield                            |
| 3    | +T.M.D.S. Data 2                                  |
| 4    | +T.M.D.S. Data 1                                  |
| 5    | T.M.D.S. Data 1 Shield                            |
| 6    | -T.M.D.S. Data 1                                  |
| 7    | +T.M.D.S. Data 0                                  |
| 8    | T.M.D.S. Data 0 Shield                            |
| 9    | -T.M.D.S. Data 0                                  |
| 10   | + T.M.D.S. Clock                                  |
| 11   | T.M.D.S. Clock Shield                             |
|      |                                                   |

| - T.M.D.S. Clock      | 12 |
|-----------------------|----|
| CEC                   | 13 |
| שמור (לא מחובר בהתקן) | 14 |
| SCL                   | 15 |
| SDA                   | 16 |
| DDC/CEC Ground        | 17 |
| 5V Power+             | 18 |
| Hot Plug Detect       | 19 |

## יכולת "הכנס הפעל"

תוכל להתקין את הצג בכל מערכת תואמת "הכנס הפעל". הצג מספק אוטומטית למחשב את נתוני EDID (Extended Display Identification Data) שלו תוך שימוש בפרוטוקולי DDC (Display Data) ומאפשר למחשב להגדיר את עצמו ולמטב את ביצועי הצג. ברוב המקרים, התקנת הצג תתבצע אוטומטית; תוכל לבחור הגדרות שונות אם תרצה בכך. לפרטים נוספים אודות שינוי הגדרות הצג, ראה <u>הפעלת הצג</u>.

## ממשק (USB (Universal Serial Bus)

בסעיף זה תקבל פרטים אודות יציאות ה-USB הזמינות בצידו השמאלי של הצג.

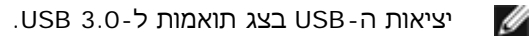

| צריכת הספק               | קצב העברת נתונים | מהירות העברה |
|--------------------------|------------------|--------------|
| 4.5W (מקסימום, כל יציאה) | Gbps 5           | Super Speed  |
| 2.5W (מקסימום, כל יציאה) | Mbps 480         | High speed   |
| 2.5W (מקסימום, כל יציאה) | Mbps 12          | Full speed   |
| 2.5W (מקסימום, כל יציאה) | Mbps 1.5         | Low speed    |

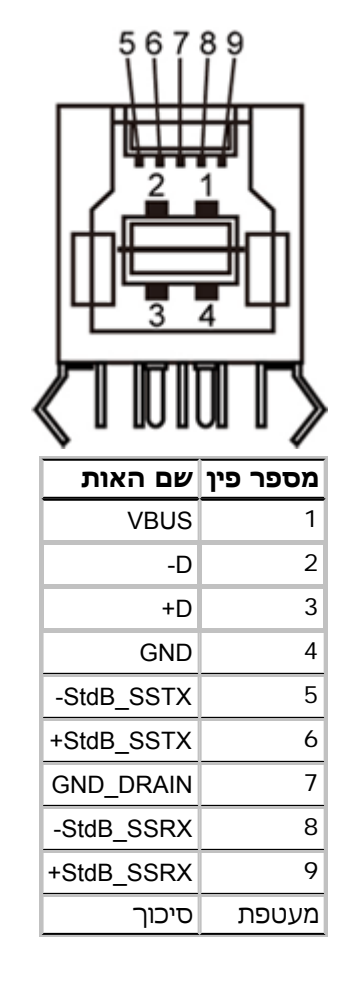

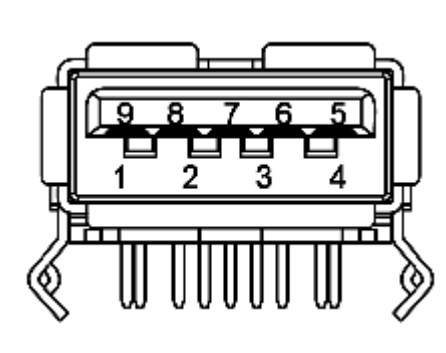

| VBUS         1           -D         2           +D         3           GND         4           -StdA_SSRX         5           +StdA_SSRX         6           GND_DRAIN         7           -StdA_SSTX         8           +StdA_SSTX         9           auuer         7 | שם האות    | מספר פין |
|----------------------------------------------------------------------------------------------------|------------|----------|
| רש. אין אין אין אין אין אין אין אין אין אין                                                                                                    | VBUS       | 1        |
| +D 3<br>GND 4<br>-StdA_SSRX 5<br>+StdA_SSRX 6<br>GND_DRAIN 7<br>-StdA_SSTX 8<br>+StdA_SSTX 9<br>מעטפת סיכוך                                                                                                    | -D         | 2        |
| GND       4         -StdA_SSRX       5         +StdA_SSRX       6         GND_DRAIN       7         -StdA_SSTX       8         +StdA_SSTX       9         מעטפת       סיכוך                                                                                              | +D         | 3        |
| -StdA_SSRX 5<br>+StdA_SSRX 6<br>GND_DRAIN 7<br>-StdA_SSTX 8<br>+StdA_SSTX 9<br>מעטפת סיכוך                                                                                                    | GND        | 4        |
| +StdA_SSRX 6<br>GND_DRAIN 7<br>-StdA_SSTX 8<br>+StdA_SSTX 9<br>מעטפת סיכוך                                                                                                    | -StdA_SSRX | 5        |
| GND_DRAIN 7<br>-StdA_SSTX 8<br>+StdA_SSTX 9<br>מעטפת סיכוך                                                                                                    | +StdA_SSRX | 6        |
| -StdA_SSTX 8<br>+StdA_SSTX 9<br>מעטפת סיכוך                                                                                                    | GND_DRAIN  | 7        |
| +StdA_SSTX 9<br>מעטפת סיכוך                                                                                                    | -StdA_SSTX | 8        |
| מעטפת סיכוך                                                                                                    | +StdA_SSTX | 9        |
|                                                                                                    | סיכוך      | מעטפת    |

#### USB יציאות

- upstream 1 •
- 4 downstream 2 בחלק האחורי; 2 בחלק השמאלי

. אירה: כדי להשתמש בממשק החיבור USB 3.0 עליך לחבר את הצג למחשב תואם 📈

הערה:ממשק ה-USB של הצג פועל רק כאשר הצג פעיל או במצב חיסכון בצריכת חשמל. אם תכבה את הצג ולאחר מכן תדליק אותו, ייתכן שייקח להתקנים המחוברים אליו זמן מה כדי לחזור לפעולה רגילה.

## מדיניות איכות ופיקסלים בצג LCD

בתהליך הייצור של צג LCD, פעמים רבות פיקסל אחד או יותר מתקבעים במצב שאינו ניתן לשינוי. קשה להבחין בפיקסלים הללו והם אינם משפיעים על האיכות או על היכולת להשתמש בתצוגה. למידע נוסף אודות מדיניות הפיקסלים והאיכות של צגי Dell , גלוש לאתר התמיכה של Dell בכתובת : www.dell.com/support/monitors.

## הנחיות לתחזוקה

#### ניקוי הצג

אזהרה: קרא ופעל בהתאם <u>להוראות הבטיחות</u> לפני שתנקה את הצג. 🧥

זהירות: לפני ניקוי הצג, נתק את כבל המתח שלו משקע החשמל שבקיר. 🧄

מומלץ לפעול בהתאם להוראות שברשימה הבאה להוצאה מהאריזה, לניקוי או לטיפול בצג:

- לניקוי המסך האנטי סטטי, הרטב קלות מטלית רכה ונקייה במים. אם ניתן, השתמש במטלית מיוחדת לניקוי מסכים או בתמיסה מתאימה לציפוי האנטי סטטי. אין להשתמש בבנזין, במדלל, באמוניה, בחומרי ניקוי שוחקים או באוויר דחוס.
  - נקה את הצג בעזרת מטלית לחה ופושרת. הימנע משימוש בחומרי ניקוי מכל סוג, החומרים הללו משאירים ציפוי לבנבן על הצג.
    - אם הבחנת באבקה לבנה כשפרקת את הצג, נגב אותה בעזרת מטלית.
  - טפל בזהירות בצג. מכשיר עם צבעים כהים יכול להישרט ועלולים להופיע עליו יותר סימני שחיקה לבנים מאשר במכשיר עם צבעים בהירים.
    - כדי לשמור על איכות התמונה הגבוהה ביותר בצג שלך, השתמש בשומר מסך דינמי וכבה את הצג כשאינו בשימוש.

<u>בחזרה לדף התוכן</u>

## התקנת הצג

Dell™ UltraSharp U2913WM צג שטוח

- <u>חיבור המעמד</u>
  - 🔍 🔍 חיבור הצג
- 🔍 סידור הכבלים
- (אופציונלי) Soundbar AX510 / AX510PA (אופציונלי)
  - <u>הסרת המעמד</u>
  - 🔍 <u>התקנה על הקיר (אופציונלי)</u>

#### חיבור המעמד

- . הערה: המעמד מגיע כשהוא מנותק מהצג 📝
- . **הערה:** כדי להגדיר עם מעמד אחר, עיין במדריך ההתקנה המתאימים לעמוד על הוראות ההתקנה 🗾

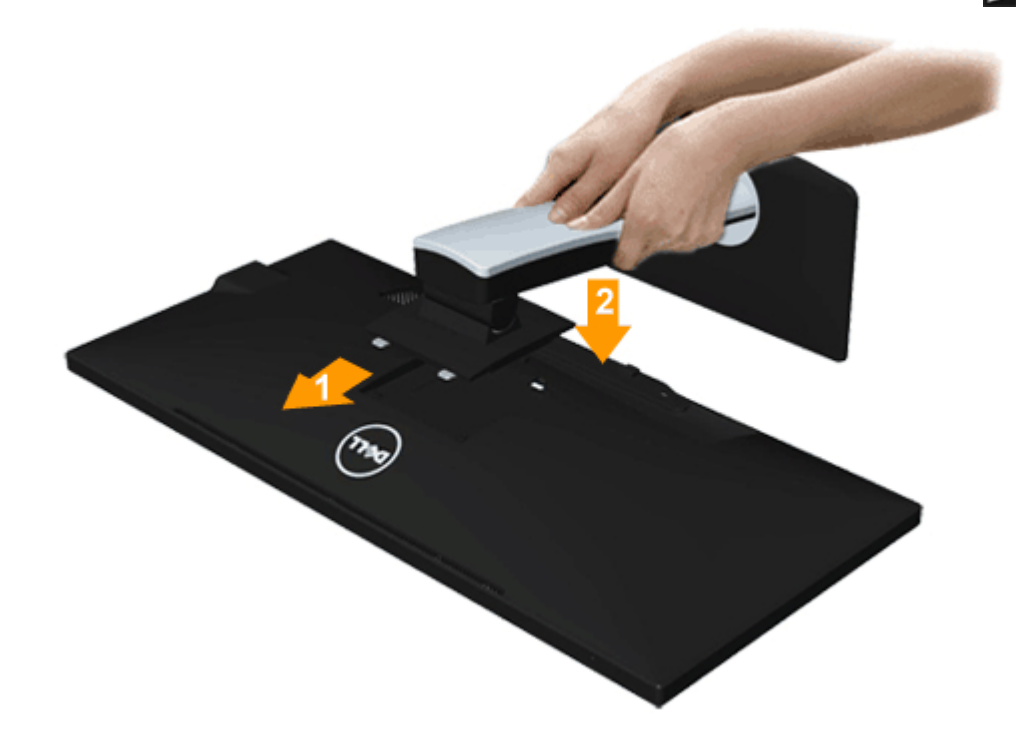

לחיבור מעמד הצג :

1. הסר את הכיסוי והנח עליו את הצג.

- 2. התאם את חריצי ההנחיה בגב הצג לשתי הבליטות שבחלק העליון של המעמד.
  - .3. לחץ על המעמד עד שיינעל למקומו בנקישה.

#### חיבור הצג

אז**הרה:** לפני שתתחיל לבצע פעולה כלשהי בסעיף זה, קרא ופעל בהתאם <u>להוראות הבטיחות</u>. לחיבור הצג אל המחשב :

- .1. כבה את המחשב ונתק את כבל החשמל.
- 2. חבר את הכבל הלבן DVI-D (דיגיטלי) או הכחול VGA (אנלוגי) או השחור DP(DisplayPort)/mDP/HDMI אל יציאת הוידיאו המתאימה בגב המחשב. אין להשתמש בכל הכבלים באותו מחשב. השתמש בכל הכבלים רק אם הם מחוברים לשני מחשבים שונים עם כרטיסי מסך מתאימים.

. אל תחבר בו זמנית את כבל ה-VGA הכחול את כבל ה-DVI הלבן ואת כבל ה-HDMI /DisplayPort השחור למחשב. כל הצגים מגיעים עם כבל VGA (כחול) מחובר כברירת מחדל 📝

אם מחובר מחשב לוח או נגן DVD/Blu-Ray, רזולוציית הפלט המרבית תוגבל ל-1920 x 1080. במקרה זה, החלף את הגדרת הווידאו של הצג ל-1:1 אם 🗹 הרזולוציה המקורית של מחשב הלוח היא הרזולוציה הרצויה (במקרה כזה יופיעו פסים שחורים בצדי המסך).

#### חיבור כבל DVI לבן

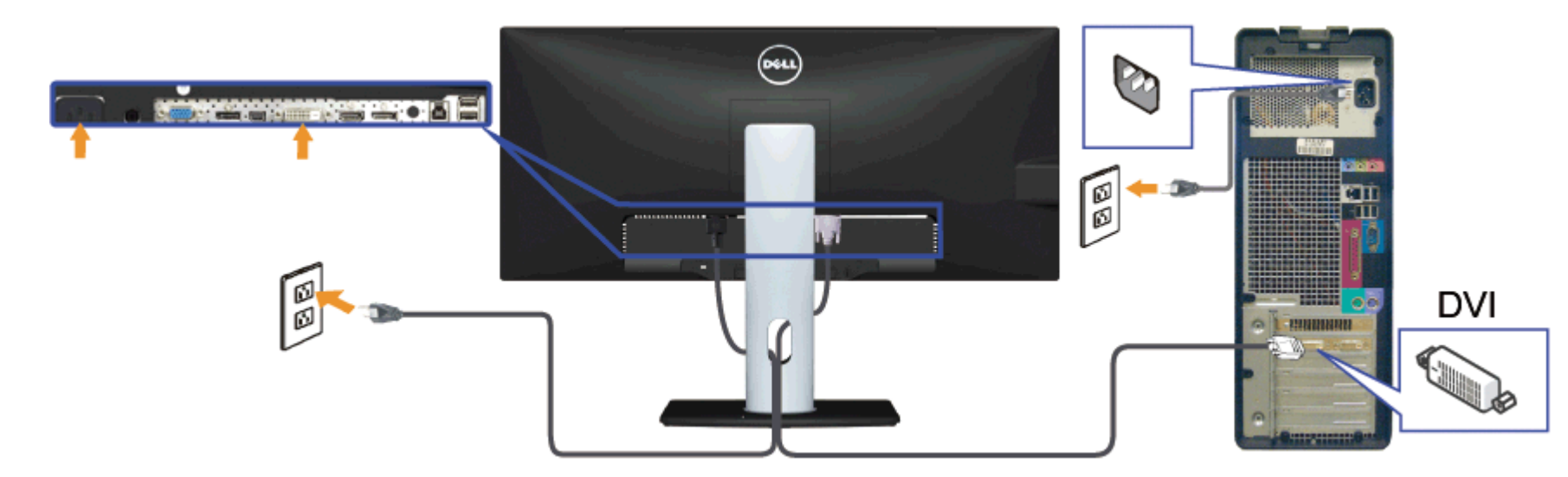

### חיבור כבל VGA כחול

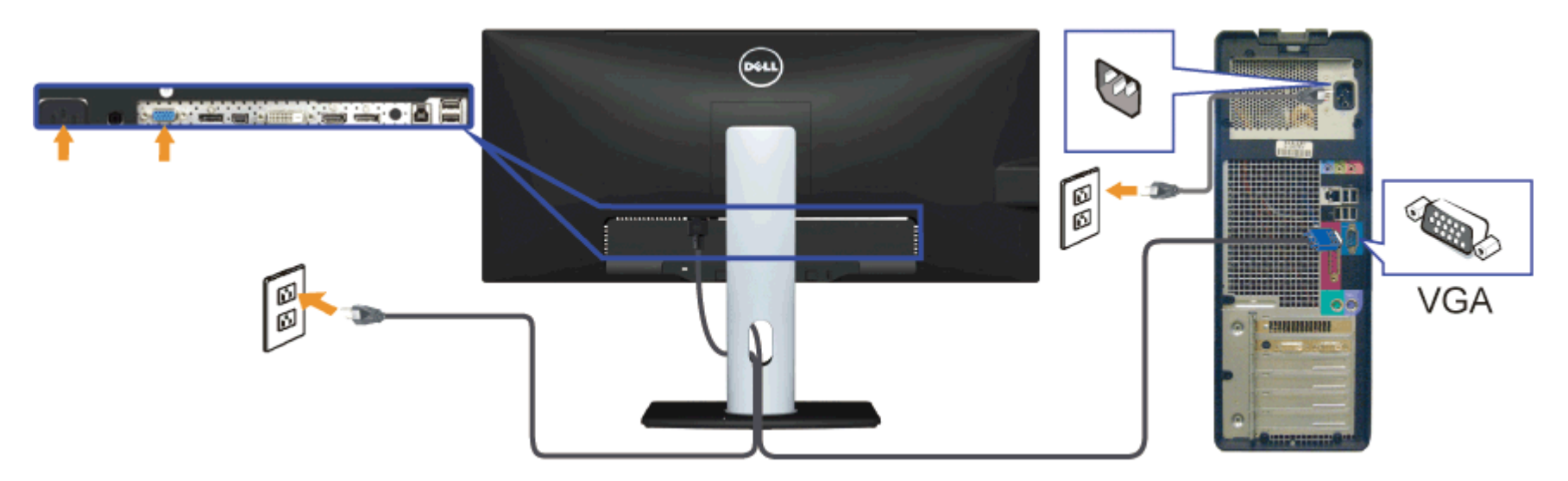

## חיבור כבל DisplayPort (או miniDP) שחור

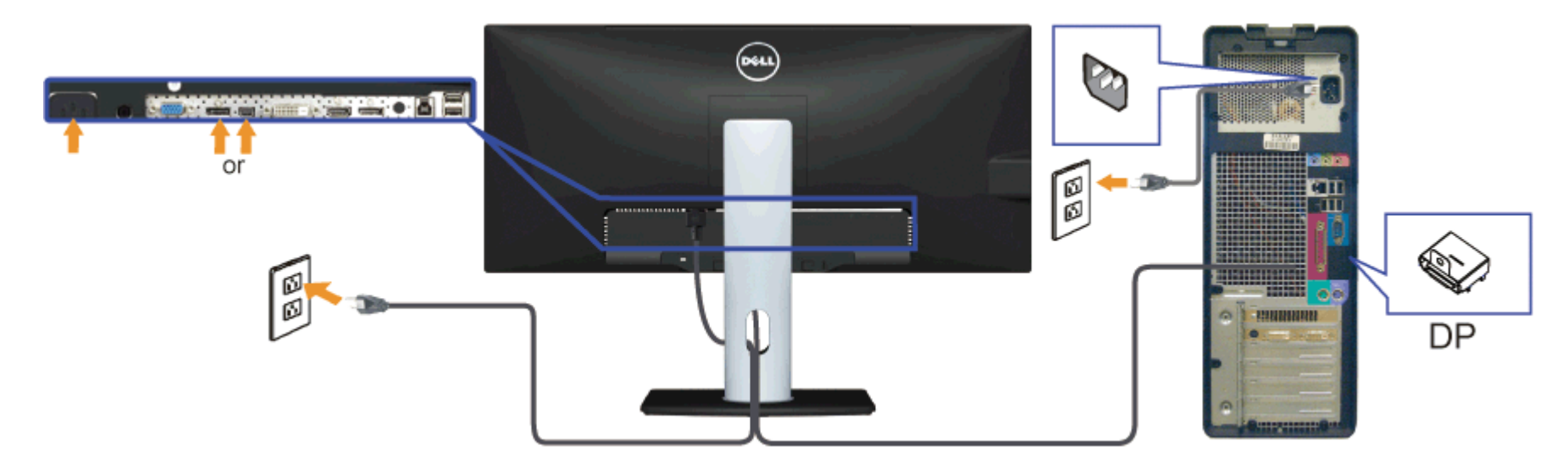

### (אופציונלי) HDMI (חיבור כבל

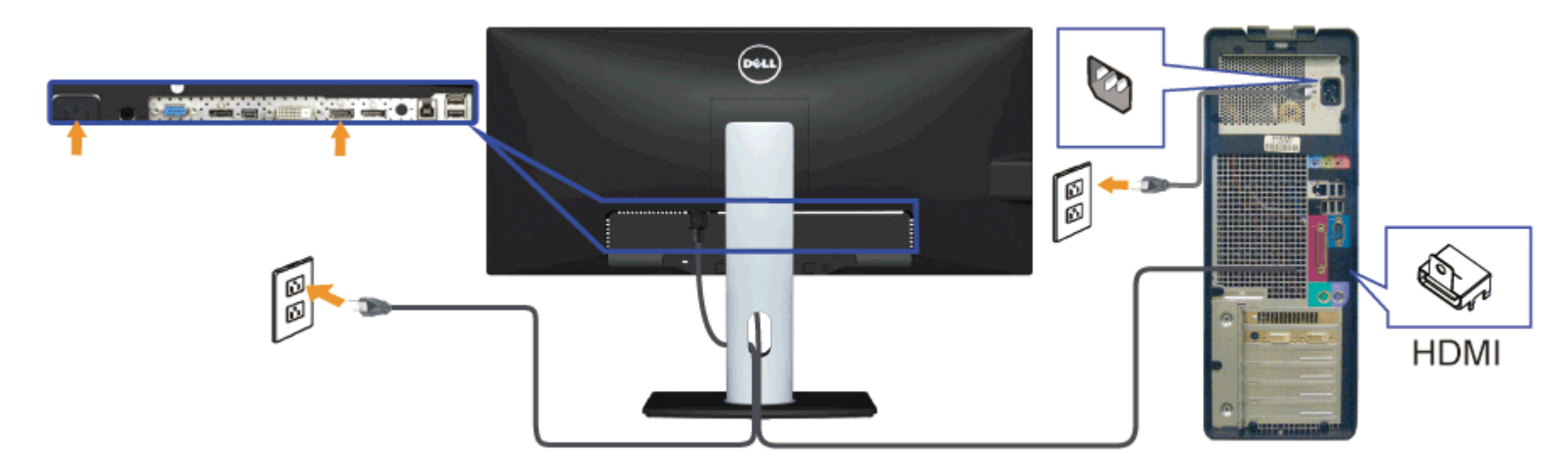

### DP Multi-Stream Transport (MST) חיבור הצג לשימוש בתכונה

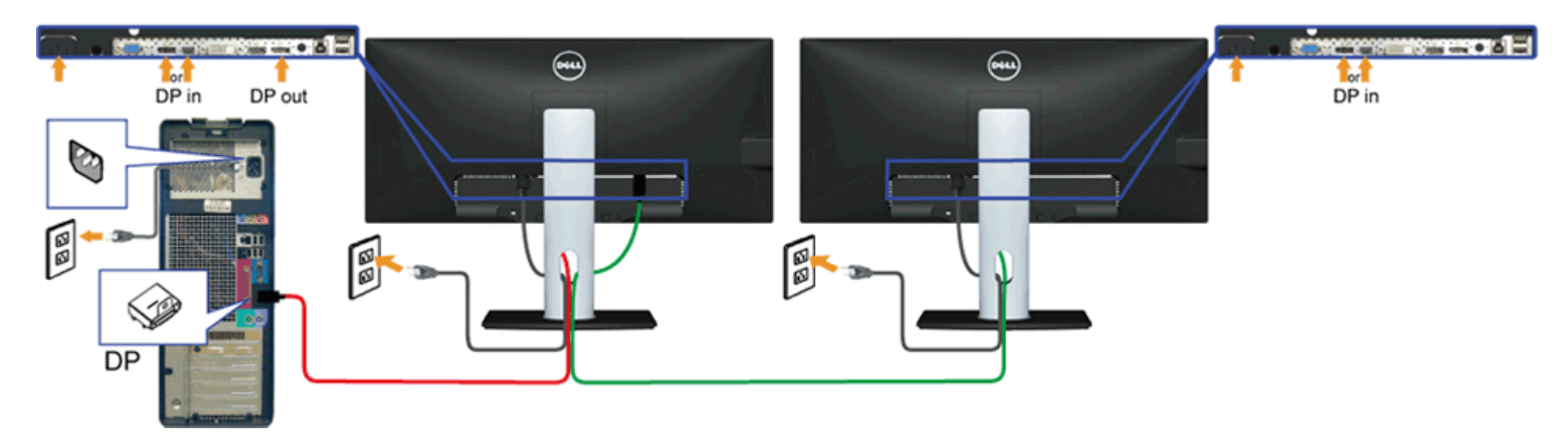

DP MST תומך בתכונה U2913WM 🛛 💋 לשימוש בתכונה זו, נדרש מחשב עם כרטיס מסך תואם DP1.2 אשר תומך ב-MST.

הגדרות ברירת המחדל הראשוניות ב-U2913WM הינן DP1.1a

כדי לאפשר חיבור MST, יש להשתמש אך ורק בכבל DP המצורף לאריזה (או בכבל DP1.2 אחר שאושר לשימוש) ולשנות את הגדרות DP ל-DP1.2 על ידי ביצוע הפעולות הבאות:

א) הצג מסוגל להציג תוכן

1. לחץ על לחצן התפריט (OSD) כדי לנווט אל ההגדרות האחרות (Other Settings)

| Dell U2913WM                 |                   | E | Energy Use IIIIIIIIIIIIIIIIIIIII |
|------------------------------|-------------------|---|----------------------------------|
| - Orightness / Contrast      | Language          | • | English                          |
| 🛨 Auto Adjust                | Menu Transparency | ► | 20                               |
| → Input Source               | Menu Timer        | ► | 20s                              |
| Color Settings               | Menu Lock         | ► | Unlock                           |
| Display Settings             | Button Sound      | ► | On                               |
| PBP Settings                 | Display Rotate    | ► | No                               |
| 다. Other Settings            | Energy Smart      | ► | Off                              |
| 🛨 Personalize                | Power Save Audio  |   |                                  |
|                              | DDC/CI            | ► | Enable                           |
|                              | LCD Conditioning  | ► | Disable                          |
|                              | DisplayPort 1.2   | • | Disable                          |
|                              | Factory Reset     |   | Reset All Settings               |
| (Carl Resolution: 2560x1080@ | 60Hz              |   |                                  |

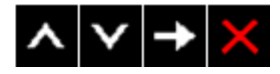

2. עבור לבחירת DisplayPort 1.2 3. בחר Enable (אפשר) או Disable (בטל) בהתאם 4. פעל בהתאם להודעה המוצגת כדי לאשר את בחירת DP1.2 או DP1.1a

#### Dell U2913WM

Please ensure your Graphics Card can support DP MST(Daisy chain)/HBR2(Hight Bit Rate) before changing the monitor setting to DP1.2. Incorrect setting may result in blank screen on monitor.

|                         | Confirm           |
|-------------------------|-------------------|
|                         | Exit              |
|                         |                   |
| Dell U2913WM            |                   |
| DP MST/HBR2 will be dis | abled for DP1.1a. |
|                         | Confirm           |
|                         | Exit              |

- ב) הצג אינו מציג תוכן (מסך שחור)
- (אות מקור) Input Source רדי להציג את התפריט (OSD) (אות מקור) 1. לחץ על לחצן התפריט (

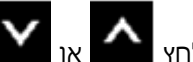

"Mini DisplayPort" או 🎽 כדי להדגיש את האפשרות "DisplayPort" או או 🎑 2. לחץ

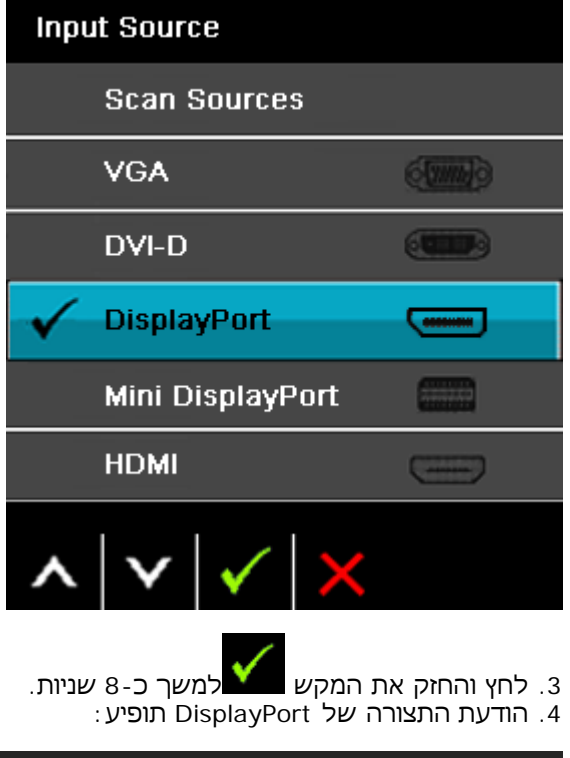

| Dell U2913WM                                                         |     |
|----------------------------------------------------------------------|-----|
|                                                                      |     |
| DisplayPort 1.2 ?                                                    |     |
|                                                                      |     |
|                                                                      |     |
| Enable                                                               |     |
|                                                                      |     |
|                                                                      |     |
|                                                                      |     |
|                                                                      |     |
| לחץ 🗹 כדי לאפשר DP1.2 או 🔀 כדי לצאת מבלי לבצע שינויים                | .5  |
| ר על השלבים שלעיל כדי לשנות את ההגדרות בחזרה DP 1.1a אם יש צורך בכך. | חזו |
|                                                                      |     |

. הודעה: הגרפיקה מיועדת להדגמה בלבד. מראה המחשב עשוי להיות שונה  $\bigwedge$ 

#### חיבור כבל USB

לאחר שסיימת לחבר את כבל HDMI/DP/DVI/VGA, פעל בהתאם להוראות הבאות כדי לחבר את כבל ה-USB אל המחשב וכדי להשלים את הגדרות הצג:

- חבר את כבל ליציאת Upstream USB (כבל מצורף) ליציאת upstream של הצג ולאחר מכן חבר את הקצה השני של הכבל ליציאת USB מתאימה במחש <u>תחתון</u> מבט תחתון לפרטים נוספים).
  - 2. חבר התקני USB ליציאת downstream USB (בצד או בתחתית) שבמחשב. (לפרטים נוספים, ראה מבט <u>צד</u> או <u>תחתון</u>.)
    - 3. חבר את כבלי המתח של המחשב ושל הצג לשקעים סמוכים בקיר.
    - 4. הדלק את הצג ואת המחשב. אם מוצגת תמונה, ההתקנה הסתיימה. אם לא מוצגת תמונה, ראה סעיף <u>פתרון תקלות.</u>
      - 5. השתמש בתושבת הכבל שבמעמד הצג כדי לארגן את הכבלים.

### סידור הכבלים

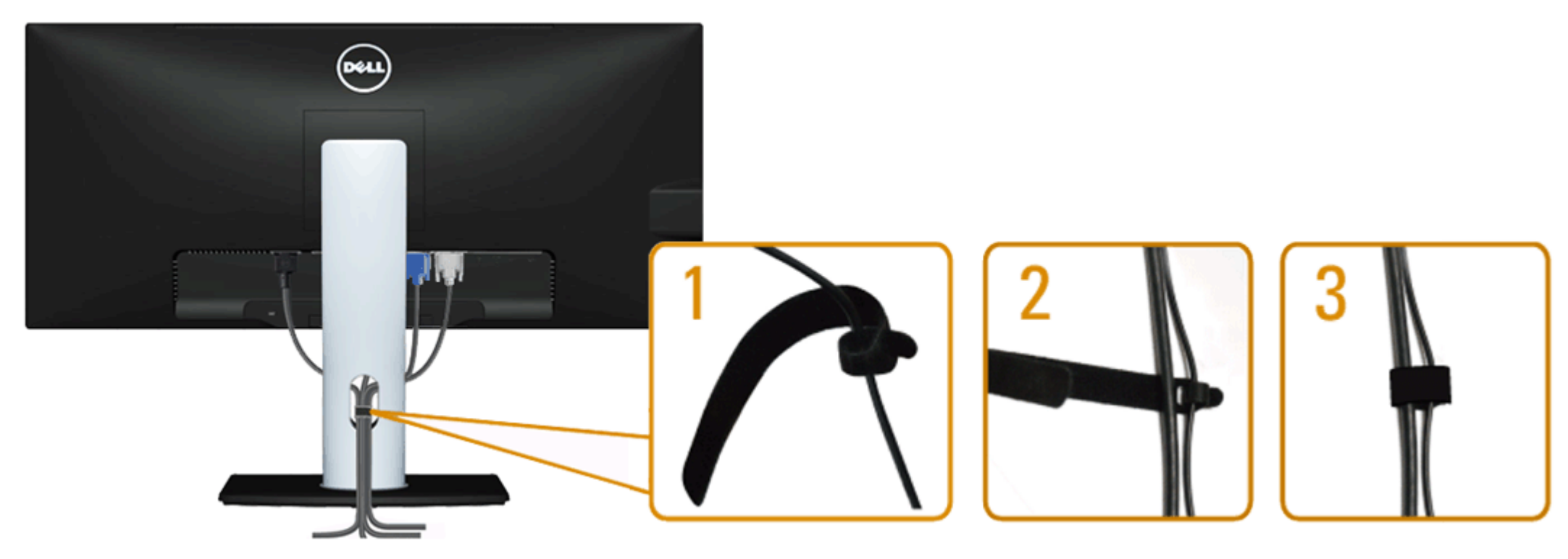

לאחר שחיברת את כל הכבלים הדרושים לצג ולמחשב (ראה <u>חיבור הצג</u> לקבלת מידע אודות חיבור הכבלים), נתב את הכבלים דרך הפתח כפי שמוצג למעלה.

## (אופציונלי) Soundbar AX510 / AX510PA חיבור

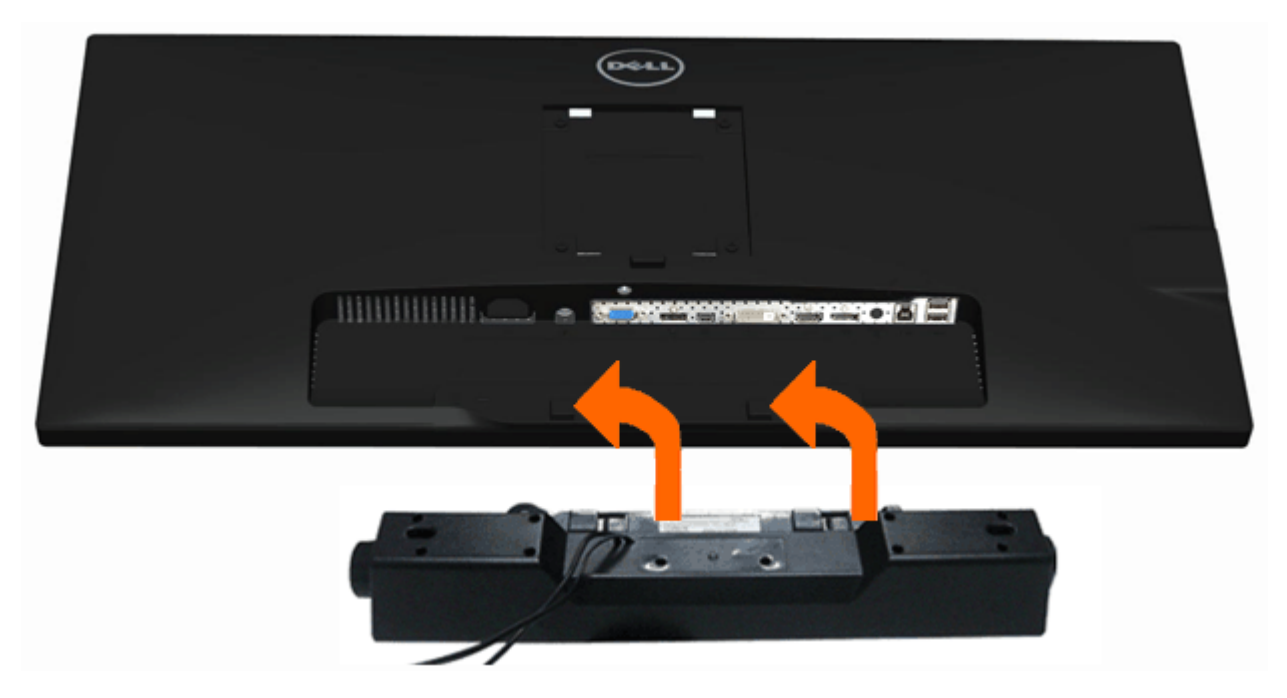

- .Dell Soundbar- הודעה: אין להשתמש עם כל התקן אחר פרט ל 🗛
- בלבד. Dell Soundbar AX510/AX510PA (הספק + 12V ז"י) מיועד ל-Dell Soundbar AX510/AX510PA בלבד.
- 1. התחל מהחלק האחורי של הצג, חבר את Soundbar על ידי התאמת שני הפתחים עם שני השגמים שלאורך תחתית החלק האחורי של הצג.
  - 2. החלק את ה-Soundbar שמאלה עד שיגיע למקומו בנקישה.
  - 3. חבר את ה-Soundbar ליציאת המתח הישר של השמע (Audio Power DC-out) (ראה מבט תחתו <u>תחתון</u>ים נוספים).
    - ליציאת השמע של המחשב. Soundbar הכנס את תקע המיני סטריאו הירוק בהיר שמגיע מגב ה-HDMI/DP ליציאת השמע של המחשב. עבור HDMI/DP, ניתן להכניס את תקע המיני-סטריאו ליציאת השמע של המסך. אם אין צליל, בדוק אם פלט השמע במחשב מוגדר ליציאת HDMI/DP.

#### הסרת המעמד

- . הערה: כדי למנוע שריטות במסך ה-LCD בזמן הסרת המעמד, הקפד להניח את הצג על משטח נקי 💋
- . הערה: כדי להגדיר עם מעמד אחר, עיין במדריך ההתקנה המתאימים לעמוד על הוראות ההתקנה 💋

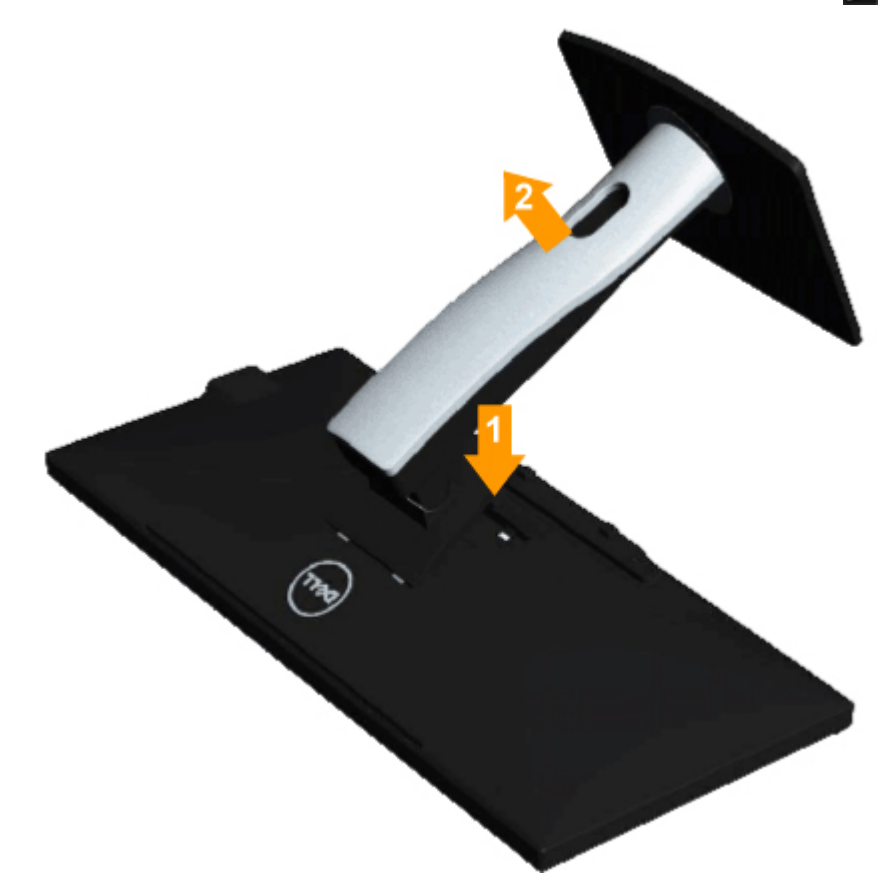

להסרת המעמד:

- 1. הנח את המעמד על משטח שטוח.
- 2. לחץ והחזק את לחצן שחרור המעמד.
- 3. הרם את המעמד והרחק אותו מהצג.

## התקנה על הקיר (אופציונלי)

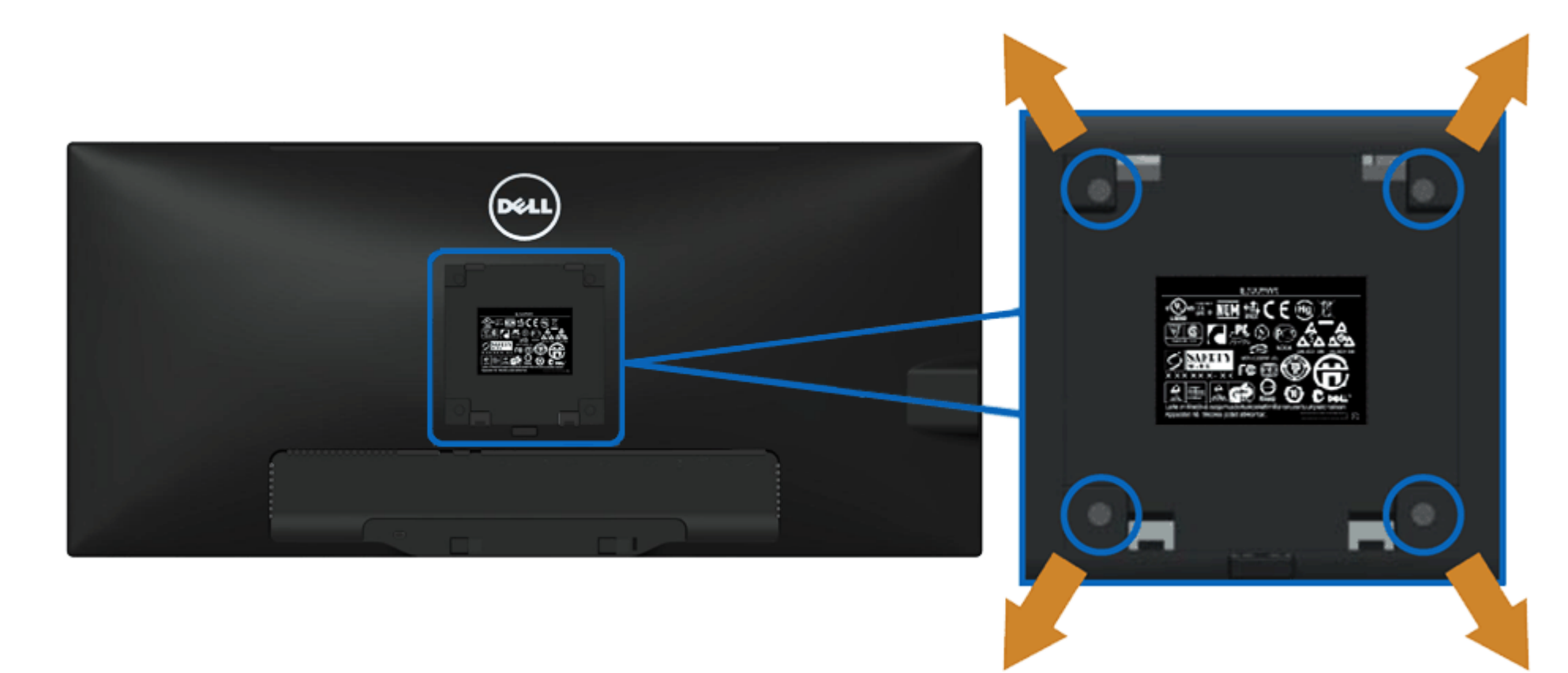

(מידות הבורג: M4 x 10 מ"מ).

.VESA עיין בהוראות שהגיעו עם ערכת הרכבת הבסיס תואמת

- 1. הנח את פנל הצג על מטלית רכה, על כרית או על שולחן שטוח ויציב.
  - 2. הסר את המעמד
- בעזרת מברג, הברג החוצה את ארבעת הברגים שמחזיקים את כיסוי הפלסטיק במקומו.
   החבר את תושבת ההרכבה של ערכת ההרכבה על הקיר לצג.
   הרכב את הצג אל הקיר בהתאם להוראות של ערכת הרכבת הבסיס.

. הערה: מיועד לשימוש רק עם תושבת שצוינה להרכבה על הקיר מסוג UL עם קיבולת עומס/משקל של 5.76 ק"ג לפחות 🗾

בחזרה לדף התוכן

# הפעלת הצג

Dell™ UltraSharp U2913WM צג שטוח

- שימוש בבקרות הפנל הקדמי 🎱
- <u>שימוש בתפריט המסך (OSD)</u>
  - <u>הגדרת רזולוציה מרבית</u>
- <u>בלבד (אופציונלי) Dell Soundbar AX510/AX510PA בלבד (אופציונלי)</u>
  - שימוש במתקן ההטיה, במעמד המסתובב ובתוספת האנכית 🎱
    - <u>סיבוב הצג</u>
    - כיוון הגדרות הסיבוב של התצוגה 오

## שימוש בפנל הקדמי

השתמש בלחצני הבקרה שבחלק הקדמי של הצג כדי לכוון את מאפייני התמונה המוצגת. כשתשתמש בלחצנים הללו לכיוון הבקרות, תפריט מסך (OSD) יציג את הערכים המספריים של המאפיינים תוך כדי שינוי.

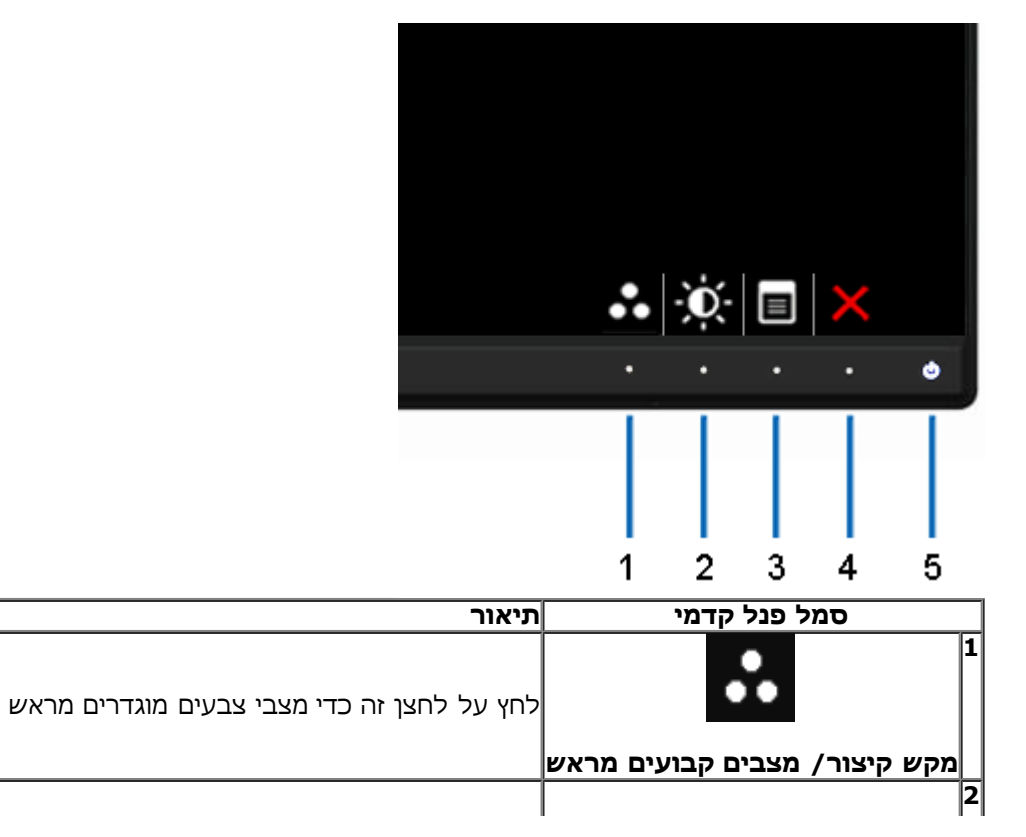

| לחץ על לחצן זה כדי לגשת ישירות אל התפריט "Brightness/Contrast" (בהירות/ניגודיות) או כדי להגדיל את ערכי האפשרות הנבחרת בתפריט. |                              |
|----------------------------------------------------------------------------------------------------|------------------------------|
|                                                                                                    | מקש קיצור / בהידות /ניגודיות |
| לחץ על לחצן התפריט כדי להפעיל את תפריט המסך. ראה סעיף <u>גישה למערכת התפריטים</u> .                                           | , תפריט 3                    |
|                                                                                                    | 4                            |
| לחץ על לחצן זה כדי לחזור לתפריט הראשי או כדי לצאת מתפריט המסך.                                                                | יציאה                        |
| דלה וררה את האנ על ידי לחיצה על לחצו ההפעלה/רירוי                                                                             | 5                            |
| ווייק וכבוד אונדוצג עלי די לודצודעל לווצן דוופעלוולכיבו .                                                                     | ן <b>בו</b> א ו              |
| הנורית הלבנה מציינת שהצג פעיל ותקין.                                                                                          |                              |
| והר LED לבן מציין מצב חיסכון בחשמל DPMS.                                                                                      | הפעלה                        |
|                                                                                                    | עם נורית דוקת)               |

# (OSD) שימוש בתפריט המסך

#### גישה למערכת התפריטים

הערה: אם תשנה את הגדרות הצג ולאחר מכן תמשיך לתפריט אחר, או שתצא מתפריט המסך, הצג ישמור אוטומטית את השינויים. השינויים יישמרו גם אם תשנה את ההגדרות ותמתין עד 🜌 שתפריט המסך ייעלם.

.1 לחץ 囯 כדי להפעיל את תפריט המסך וכדי להציג את התפריט הראשי.
| Dell U  | 2913WM                 |            | Energy Use IIIIIIIIIIIIIIIIIIIIII |
|---------|------------------------|------------|-----------------------------------|
| )<br>O  | Brightness / Contrast  |            |                                   |
| $\odot$ | Auto Adjust            | Brightness | Contrast                          |
| ₽       | Input Source           |            |                                   |
| •••     | Color Settings         |            |                                   |
|         | Display Settings       |            |                                   |
|         | PBP Settings           | 75         | 75                                |
| ŧt      | Other Settings         |            |                                   |
| ★       | Personalize            |            |                                   |
|         |                        |            |                                   |
|         |                        |            |                                   |
|         |                        |            |                                   |
|         |                        |            |                                   |
| I (III) | Resolution: 2560x1080@ | 60Hz       |                                   |

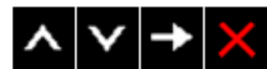

2. לחץ 🔼 וכן 💟 כדי לעבור בין אפשרויות ההגדרה השונות. כשאתה עובר בין סמלים, שם האפשרות הנבחרת יודגש. עיין בטבלה הבאה לקבלת רשימה מלאה של כל האפשרויות הזמינות עבור הצג.

.4 או או בפרמטר הרצוי. 4

. לחץ 🗩 כדי לעבור לפס הגלילה ולאחר מכן לחץ 🔼 ו-

.6 בחר באפשרות 🔁 כדי לחזור לתפריט הראשי או כדי לצאת מתפריט המסך.

| תיאור                                               | תפריט ותפריטי<br>משנה     | סמל |
|-----------------------------------------------------|---------------------------|-----|
| תמש בתפריט זה כדי לכוון את ערכי הבהירות והניגודיות. | <b>בהירות/ניגודיות</b> הש |     |
|                                                     |                           |     |

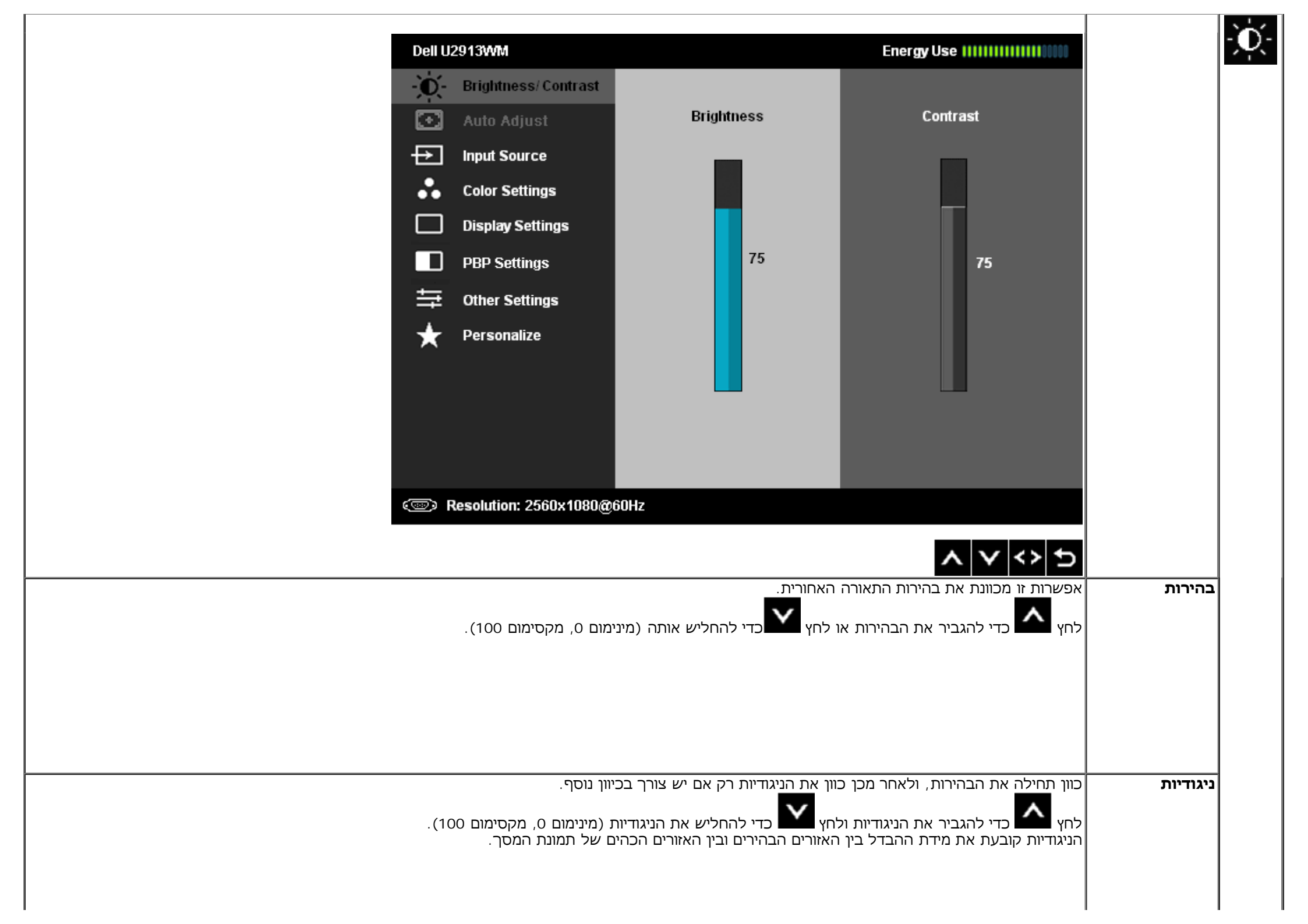

| המחשב מזהה את הצג בהפעלה, אך הפונקציה <b>Auto Adjustment</b> (כוונון אוטומטי) ממטבת את הגדרות התצוגה עבור התצורה הספציפית.                                                                                                    | כיוון אוטומטי  | و م |
|----------------------------------------------------------------------------------------------------|----------------|-----|
| תכונת הכיוון האוטומטי (Auto Adjustment) מאפשרת לצג לבצע כיוון עצמי בהתאם לאות הוידיאו הנכנס. לאחר שהשתמשת בתכונה, עליך להמשיך ולכוון את הצג<br>באמצעות שימוש בבקרות Pixel Clock<br>(גס) ו-Phase (עדין) שבאזור Image Settings (הגדרות תמונה). |                | (±) |
| Auto Adjustment in Progress                                                                                                    |                |     |
| <b>הערה:</b> ברוב המקרים. הכיווו האוטומטי יפיק את התמונה הטובה ביורת עבור התצורה הקיימת.                                                                                                    |                |     |
| הערה: התכונה AUTO ADJUST (כיוון אוטומטי) זמינה רק כאשר משתמשים במחבר אנלוגי (VGA).                                                                                                    |                |     |
| המחוברים לצג.<br>בתפריט צטעאנג (מקור אות כניסה) תוכל לבחור בין אותות וידאו שונים שמחוברים לצג.                                                                                                    | מקור אות כניסה | Þ   |

| Dell L                                                 | 12913WM                   |                              | Energy Use IIIIIIIIIIIIIIIIII                                                      |                     |               |
|--------------------------------------------------------|---------------------------|------------------------------|------------------------------------------------------------------------------------|---------------------|---------------|
|                                                        | Brightness / Contrast     | 🗸 Scan Sources               |                                                                                    |                     |               |
|                                                        | Auto Adjust               | VGA                          |                                                                                    |                     |               |
| _ <del>→</del>                                         | Input Source              | DVI - D                      |                                                                                    |                     |               |
| ••                                                     | Color Settings            | DisplayPort                  |                                                                                    |                     |               |
|                                                        | Display Settings          | Mini DisplayPort             |                                                                                    |                     |               |
|                                                        | PBP Settings              | HDMI                         |                                                                                    |                     |               |
| <u></u>                                                | Other Settings            |                              |                                                                                    |                     |               |
| *                                                      | Personalize               |                              |                                                                                    |                     |               |
|                                                        |                           |                              |                                                                                    |                     |               |
|                                                        |                           |                              |                                                                                    |                     |               |
|                                                        |                           |                              |                                                                                    |                     |               |
|                                                        |                           |                              |                                                                                    |                     |               |
|                                                        | Resolution: 2560x1080@6   | î0Hz                         |                                                                                    |                     |               |
|                                                        |                           |                              | $\land \lor \rightarrow \times$                                                    |                     |               |
| לבחור באות כניסה מסוג VGA.                             | לוגי (VGA). לחץ 🗲 כדי     | אתה משתמש במחבר אנ           | בחר באפשרות VGA input (כניסת VGA) אם                                               | VGA                 | ( <b>\)))</b> |
| כדי לבחור באות כניסה מסוג DVI.                         | ר דיגיטלי (DVI). לחץ ▶    | אם אתה משתמש במחב            | בחר באפשרות <b>DVI-D input (כניסת DVI</b> -D)                                      | DVI-D               | <u>.</u>      |
| Displa. לחץ 🗲 כדי לבחור באות כניסה מסוג DisplayPort.   | yPort) DP זשתמש במחבר     | אם אתה מ <b>(DisplayPo</b>   | <b>rt בחר באפשרות DisplayPort input (כניסת</b>                                     | DisplayPort         |               |
| Mini DisplayPor). לחץ 🗗 כדי לבחור מקור כניסה מסוג Mini | t (DP אתה משתמש במחבר     | אם א (Mini DisplayPort       | בחר באפשרות Mini DisplayPort input (כניסת Mini DisplayPort input).<br>DisplayPort. | Mini<br>DisplayPort |               |
| לבחור באות כניסה מסוג HDMI.                            | לגעת 🗲 כדי (HDMI).        | אם אתה משתמש במחבר           | בחר באפשרות <b>HDMI input (כניסת HDMI)</b> א                                       | HDMI                |               |
| ורה שלהם.                                              | דרות הצבעים ואת הטמפרט    | <b>בעים)</b> כדי לכוון את הג | השתמש באפשרות Color Settings (הגדרות צ                                             | הגדרות צבעים        | •             |
| צבעים.                                                 | לכיווך Mini DisplayPort/V | /GA/DVI-D/HDMI/Disp          | קיימים תפריטי משנה שונים עבור כניסות layPort                                       |                     |               |
|                                                        |                           |                              |                                                                                    |                     |               |
|                                                        |                           |                              |                                                                                    |                     |               |
|                                                        |                           |                              |                                                                                    |                     |               |

| Dell U2                                               | 913WM                  |                                         | E                           | nergy Use IIIIIIIIIIIIIIIIIIII                         |                    |
|-------------------------------------------------------|------------------------|-----------------------------------------|-----------------------------|--------------------------------------------------------|--------------------|
| -Ò-                                                   | Brightness / Contrast  | Input Color Format                      | ►                           | RGB                                                    |                    |
|                                                       | Auto Adjust            | Gamma                                   | •                           | PC                                                     |                    |
| ÷                                                     | Input Source           | Preset Modes                            | •                           | Standard                                               |                    |
| **                                                    | Color Settings         | Reset Color Settings                    |                             |                                                        |                    |
|                                                       | Display Settings       |                                         |                             |                                                        |                    |
|                                                       | PBP Settings           |                                         |                             |                                                        |                    |
| 「「」                                                   | Other Settings         |                                         |                             |                                                        |                    |
| *                                                     | Personalize            |                                         |                             |                                                        |                    |
|                                                       |                        |                                         |                             |                                                        |                    |
|                                                       |                        |                                         |                             |                                                        |                    |
|                                                       |                        |                                         |                             |                                                        |                    |
|                                                       |                        |                                         |                             |                                                        |                    |
| (@) R                                                 | esolution: 2560x1080@6 | i0Hz                                    |                             |                                                        |                    |
|                                                       |                        |                                         |                             |                                                        |                    |
|                                                       |                        |                                         |                             | ∧   <b>∨</b>   →   X                                   |                    |
| ורות YPbPr אם הצג מחובר לנגן DVD באמצעות כבל YPbPr ל- | DVI או VGA. בחר באפש   | מחשב או לנגן DVD באמצעות כבל<br>נן RGB. | <i>ו</i> חובר כ<br>בנגן איו | בחר באפשרות RGB אם הצג נ<br>VGA, או אם הגדרות הצבעים . | תבנית צבע<br>כניסה |
|                                                       |                        |                                         |                             |                                                        |                    |
|                                                       |                        |                                         |                             |                                                        |                    |
|                                                       |                        |                                         |                             |                                                        |                    |
|                                                       |                        |                                         |                             |                                                        |                    |
|                                                       |                        |                                         |                             |                                                        |                    |
|                                                       |                        |                                         |                             |                                                        |                    |
|                                                       |                        |                                         |                             |                                                        |                    |
|                                                       |                        |                                         |                             |                                                        |                    |
|                                                       |                        |                                         |                             |                                                        |                    |

| Dell U  | 2913WM                  |                      |              | Energy Use |   |       |   |
|---------|-------------------------|----------------------|--------------|------------|---|-------|---|
| -Ò-     | Brightness / Contrast   | Input Color Format   | $\checkmark$ | RGB        |   |       |   |
| -       | Auto Adjust             | Gamma                |              | YPbPr      |   |       |   |
| ₽       | Input Source            | Preset Modes         |              |            |   |       |   |
| •••     | Color Settings          | Reset Color Settings |              |            |   |       |   |
|         | Display Settings        |                      |              |            |   |       |   |
|         | PBP Settings            |                      |              |            |   |       |   |
| ŧ       | Other Settings          |                      |              |            |   |       |   |
| $\star$ | Personalize             |                      |              |            |   |       |   |
|         |                         |                      |              |            |   |       |   |
|         |                         |                      |              |            |   |       |   |
|         |                         |                      |              |            |   |       |   |
|         |                         |                      |              |            |   |       |   |
| ()<br>  | Resolution: 2560x1080@6 | iOHz                 |              |            |   |       |   |
|         |                         |                      |              |            |   |       |   |
|         |                         | תאם לאות הרוותה      | רה M         |            |   | Gamma |   |
|         |                         | ונאם לאוונ ווכנ סוו. |              |            |   | Gamma |   |
|         |                         |                      |              |            |   |       |   |
|         |                         |                      |              |            |   |       |   |
|         |                         |                      |              |            |   |       |   |
|         |                         |                      |              |            |   |       |   |
|         |                         |                      |              |            |   |       |   |
|         |                         |                      |              |            |   |       |   |
|         |                         |                      |              |            |   |       |   |
|         |                         |                      |              |            |   |       |   |
|         |                         |                      |              |            |   |       |   |
|         |                         |                      |              |            | 1 |       | 1 |

|                                           | Dell U2 | 913WM                                  |                                                            | Energy Use IIIIIIIIIIIIIIIIIIIIIII                                                  |                        |
|-------------------------------------------|---------|----------------------------------------|------------------------------------------------------------|-------------------------------------------------------------------------------------|------------------------|
|                                           | Ò.      | Brightness / Contrast                  | Input Color Format                                         |                                                                                     |                        |
|                                           | •       | Auto Adjust                            | Gamma                                                      | V PC                                                                                |                        |
|                                           | →       | Input Source                           | Preset Modes                                               | MAC                                                                                 |                        |
|                                           | ••      | Color Settings                         | Reset Color Settings                                       |                                                                                     |                        |
|                                           |         | Display Settings                       |                                                            |                                                                                     |                        |
|                                           |         | PBP Settings                           |                                                            |                                                                                     |                        |
|                                           | ŧ       | Other Settings                         |                                                            |                                                                                     |                        |
|                                           | ★       | Personalize                            |                                                            |                                                                                     |                        |
|                                           |         |                                        |                                                            |                                                                                     |                        |
|                                           |         |                                        |                                                            |                                                                                     |                        |
|                                           |         |                                        |                                                            |                                                                                     |                        |
|                                           |         |                                        |                                                            |                                                                                     |                        |
|                                           | ■) R    | esolution: 2560x1080@6                 | OHz                                                        |                                                                                     |                        |
|                                           |         |                                        |                                                            | ∧ ∨ ✓ ⊅                                                                             |                        |
| (משחק), Color (משחק), Paper (משחק), Color | ) Mult  | imedia (סטנדרטי), St<br>בעים מותאמים); | קה), תוכל לבחור בערך andard<br>), SRGB, או Custom Color (צ | גרפי (גרפי Graphics אם בחרת באפשרות) Graphics (גרפי<br>(טמפרטורת צבעים) Temperature | מצבים מוגדרים מ<br>ראש |
|                                           |         |                                        | ,                                                          |                                                                                     |                        |
|                                           |         |                                        |                                                            |                                                                                     |                        |
|                                           |         |                                        |                                                            |                                                                                     |                        |
|                                           |         |                                        |                                                            |                                                                                     |                        |
|                                           |         |                                        |                                                            |                                                                                     |                        |
|                                           |         |                                        |                                                            |                                                                                     |                        |
|                                           |         |                                        |                                                            |                                                                                     |                        |
|                                           |         |                                        |                                                            |                                                                                     |                        |
|                                           |         |                                        |                                                            |                                                                                     |                        |

| Dell U2 | Dell U2913WM Energy Use |                      |                    |  |  |  |  |
|---------|-------------------------|----------------------|--------------------|--|--|--|--|
| Đ.      | Brightness / Contrast   | Input Color Format   | Input Color Format |  |  |  |  |
| Ð       | Auto Adjust             | Gamma                |                    |  |  |  |  |
| ₽       | Input Source            | Preset Modes         | 🖌 Standard         |  |  |  |  |
| ••      | Color Settings          | Reset Color Settings | Multimedia         |  |  |  |  |
|         | Display Settings        |                      | Movie              |  |  |  |  |
|         | PBP Settings            |                      | Game               |  |  |  |  |
| ŧţ      | Other Settings          |                      | Paper              |  |  |  |  |
| *       | Personalize             |                      | Color Temp.        |  |  |  |  |
|         |                         |                      | sRGB               |  |  |  |  |
|         |                         |                      | Custom Color       |  |  |  |  |
|         |                         |                      |                    |  |  |  |  |
|         |                         |                      |                    |  |  |  |  |
| @ R     | esolution: 2560x1080@6  | iOHz                 |                    |  |  |  |  |

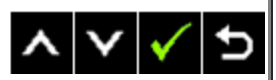

| Dell U2  | 2913WM                   |                      | Energy Use IIIIIIIIIIIIIIIIIIIIIII |
|----------|--------------------------|----------------------|------------------------------------|
| Đ.       | Brightness / Contrast    | Input Color Format   |                                    |
| <b>(</b> | Auto Adjust              | Gamma                |                                    |
| Ð        | Input Source             | Preset Modes         | Standard                           |
| •••      | Color Settings           | Hue                  | Multimedia                         |
|          | Display Settings         | Saturation           | 🗸 Movie                            |
|          | PBP Settings             | Reset Color Settings | Game                               |
| Ħ        | Other Settings           |                      | Paper                              |
| *        | Personalize              |                      | Color Temp.                        |
|          |                          |                      | sRGB                               |
|          |                          |                      | Custom Color                       |
|          |                          |                      |                                    |
|          |                          |                      |                                    |
| @ R      | lesolution: 2560x1080@60 | DHz                  |                                    |
|          |                          |                      | ∧ ∨ ✓ ⊅                            |

- Standard (סטנדרטי): טוען את הגדרות ברירת המחדל לצבעי הצג. זוהי ברירת המחדל הקבועה מראש.
  - Multimedia (מולטימדיה) : טוען הגדרות צבעים אידיאליות עבור יישומי מולטימדיה.
    - שליות עבור צפייה בסרטים.
       שליות עבור צפייה בסרטים.
- Game (משחקים) טוען הגדרות צבעים אידיאליות עבור משחקים. מומלץ להשתמש באופן קבוע במצב משחק כדי לשחק.
- Paper (משחק): טוען הגדרות בהירות וחדות המתאימות במיוחד להצגת טקסט. מדמה את הרקע שעליו המוצג הטקסט לגוון נייר מבלי להשפיע על צבע התמונות.
- Color Temperature (טמפרטורת צבעים): התצוגה תהיה חמה יותר באמצעות תוספת גוון אדום/צהוב, כאשר המחוון במצב 5,000K, או קרירה יותר באמצעות תוספת גוון כחול כאשר המחוון במצב 10,000K.

| Dell U2          | 2913WM                 |                      | Energy Use IIIIIIIIIIIIIIIIIIIIIIII |
|------------------|------------------------|----------------------|-------------------------------------|
| Đ.               | Brightness / Contrast  | Input Color Format   |                                     |
| $\mathbf{\cdot}$ | Auto Adjust            | Gamma                |                                     |
| ₽                | Input Source           | Preset Modes         | Standard                            |
| ••               | Color Settings         | Reset Color Settings | Multimedia                          |
|                  | Display Settings       |                      | Movie                               |
|                  | PBP Settings           |                      | Game                                |
| ŧţ               | Other Settings         |                      | Paper                               |
| ★                | Personalize            |                      | 🗸 Color Temp.                       |
|                  |                        |                      | sRGB                                |
|                  |                        |                      | Custom Color                        |
|                  |                        |                      |                                     |
|                  |                        |                      |                                     |
| @ R              | esolution: 2560x1080@6 | 60Hz                 |                                     |

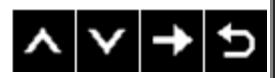

|                                                             |                           |                                                           |                                                                                        | al I              |
|-------------------------------------------------------------|---------------------------|-----------------------------------------------------------|----------------------------------------------------------------------------------------|-------------------|
| Dell U                                                      | 2913WM                    |                                                           | Energy Use IIIIIIIIIIIIIIII                                                            |                   |
| - <u>Ø</u> -                                                | Brightness / Contrast     | Input Color Format                                        | Color Tomporaturo                                                                      |                   |
| <b>(+)</b>                                                  | Auto Adjust               | Gamma                                                     |                                                                                        |                   |
| Ŧ                                                           | Input Source              | Preset Modes                                              | 10000K                                                                                 |                   |
| •••                                                         | Color Settings            | Reset Color Settings                                      | 9300K                                                                                  |                   |
|                                                             | Display Settings          |                                                           |                                                                                        |                   |
|                                                             | PBP Settings              |                                                           | 7500K                                                                                  |                   |
| 「                                                           | Other Settings            |                                                           | 6500K                                                                                  |                   |
| *                                                           | Personalize               |                                                           |                                                                                        |                   |
|                                                             |                           |                                                           | 5700K                                                                                  |                   |
|                                                             |                           |                                                           | 5000K                                                                                  |                   |
|                                                             |                           |                                                           |                                                                                        |                   |
|                                                             |                           |                                                           |                                                                                        |                   |
| (@) F                                                       | Resolution: 2560x1080@6   | 60Hz                                                      |                                                                                        |                   |
|                                                             |                           |                                                           |                                                                                        |                   |
|                                                             |                           |                                                           | ∧ <b>∨ √</b> 5                                                                         | <b>i</b>          |
| ורדי ליצור מצר (R_G_B) די לשנוח אח ערר שלושח הצרעים (R_G_B) | גדרוח הצרעים. לחצ וכו כ   | ות NTSC 72% צבע.<br><b>אמים)</b> ∙ מאפשר לקרוע ידוית את ר | אב לאמולציה של שינ:sRGB ∙<br>גבעים מות:Custom Color                                    |                   |
| י ישנוונאוו עון שלושונוובעים (ט,ט, וט, ישו נובביים .        |                           |                                                           | צבעים משלך.                                                                            |                   |
| הרצוי. לחץ או כדי לכווו את הגווו ביו '0' ל-'100'.           | כווו את צבעו של גווו העור | סגול לתמונת וידאו. בדרר זו ניתו ל                         | בעזרת תכונה זו ניתו לשוות גווו ירוק או                                                 |                   |
|                                                             |                           | כובר אול תמונת בוודועו                                    | רבי לבידיל את בבעללב בי                                                                |                   |
|                                                             |                           | דוקה של דנמונות הוידיאו                                   | רוי לוגויל אונההצללורחי 🚺                                                              |                   |
|                                                             |                           | סגולה של תמונת הוידיאו<br>ם <b>סרט ומשחקים</b> .          | לחץ <b>שמשו</b> כדי להגדיל את ההצללה הנ<br><b>הערה:</b> ניתן לכוונן את הגוון רק במצבינ | /<br>1            |
|                                                             | ין '0' ל-'100'.           | דאו. לחץ או כדי לכוון את הרוויה בי                        | תכונה זו קובעת את הרוויה בתמונת הויז                                                   | רוויה             |
|                                                             |                           | וכרום של תמונת הוידיאו                                    | לחץ 🕋 כדי להגדיל את מראה המונו                                                         | ,                 |
|                                                             |                           | עים של תמונת הוידיאו                                      | לחץ 🚩 כדי להגדיל את עוצמת הצב                                                          | ,                 |
|                                                             |                           | ים <b>סרט ומשחקים</b> .<br>יודרות ברורת המסדל             | <b>הערה:</b> ניתן לכוונן את הרוויה רק במצב<br>מעפת את הנדרות הארעום של האו לה          |                   |
|                                                             |                           | יאן דור די יו דר יוביו יו אי                              | אנווגוונווצבעים של וובא לוו.                                                           | אפט וואדרות בבעןי |

|                             |                         |                                |           |                                 | ים            |
|-----------------------------|-------------------------|--------------------------------|-----------|---------------------------------|---------------|
|                             |                         | D) כדי לכוון את התמונה.        | isplay S  | ettings) בחר בהגדרות התצוגה     | הגדרות תצוגה  |
| Dell U2913Wh                | M                       |                                |           | Energy Use                      |               |
| -O- Bright                  | tness / Contrast        | Aspect Ratio                   | ►         | Wide 21:9                       |               |
| (+) Auto A                  | Adjust                  | Horizontal Position            | ►         | 50                              |               |
| → Input S                   | Source                  | Vertical Position              | ►         | 50                              |               |
| Color                       | Settings                | Sharpness                      | ►         | 50                              |               |
| Displa                      | ny Settings             | Noise Reduction                | ►         | Low                             |               |
| 🔲 РВР S                     | Settings                | Pixel Clock                    | ►         | 50                              |               |
| 井 Other                     | Settings                | Phase                          | ►         | 50                              |               |
| 🛨 Perso                     | onalize                 | Dynamic Contrast               |           |                                 |               |
|                             |                         | Uniformity Compensation        | ►         | Off                             |               |
|                             |                         | Smart Video Enhance            | ►         | Movie                           |               |
|                             |                         | Display Info                   |           |                                 |               |
|                             |                         | Reset Display Settings         |           |                                 |               |
| C Resolution                | ion: 2560x1080@6        | 60Hz                           |           |                                 |               |
|                             |                         |                                |           |                                 |               |
|                             |                         |                                |           | $\land \lor \rightarrow \times$ |               |
|                             | .1:1 או V               | Vide 21:9, 16:9, Auto Resize-  | זתמונה ל  | שנה את יחס האורך-רוחב של ר      | יחס גובה-רוחב |
| ערר המקסימום הוא '100' (+). | .(-) '0' נימום הוא      | תמונה שמאלה או ימינה. ערך המי  | זיז את הו | לחץ וכן 🔨 או 💟 כדי לה           | מיקום אופקי   |
|                             |                         |                                |           |                                 | מיקום אנכי    |
| רך המקסימום הוא '100' (+).  | מום הוא '0' (-). עו<br> | ונה למעלה או למטה. ערך המינינ  | את התמ    | לחץ ביי להזיז נכן לחץ ביי להזיז | 0750          |
| חדות ביו '0' ל-'100'.       | כדי לכוון את הו         | 🖌 יותר. השתמש לחץ              | ד או רר   | תכונה זו תשווה לתמונה מראה ו    | ,,,,,,        |
|                             |                         | חתת הרעשים בקצוות התמונה.      | ל ידי הפ  | שפר את איכות תמונת הוידיאו ע    | ניחות רעשים   |
|                             | . (ປ                    | ים Game (משחק) ו-Movie (סר     | רק במצו   | <b>הערה:</b> הפחתת הרעשים זמינה |               |
| ם להעדפותיך.                | כוון את הצג בהתא        | שעון פיקסלים, תוכל לו Pixel Cl | ה) ו- ock | פאזו Phase בעזרת האפשרויות      | שעון פיקסלים  |
|                             |                         |                                |           | V A                             |               |
|                             |                         | ה למצבה האופטימלי.             | את התמונ  | לחץ 🖬 או 🖿 כדי לכוון א          |               |

| פא       | פאזה                  | אם לא התקבלו תוצאוו                                                               | ת משביעות רצ                                          | ון מהשימוש ו                                   | ase באפשרות                                | PF, השתמש                               | ck (coarse-ב                                  | hase (fine ולאחר מכן בצע שנית כיוונים באמצעות האפשרות) (Pixel Cl                                                                                                    |
|----------|-----------------------|-----------------------------------------------------------------------------------|-------------------------------------------------------|------------------------------------------------|--------------------------------------------|-----------------------------------------|-----------------------------------------------|----------------------------------------------------------------------------------------------------|
|          |                       | ראפשרויות Phase ו-Pixel Clock זמינות עבור כניסת "VGA" בלבד.                       |                                                       |                                                |                                            |                                         |                                               |                                                                                                    |
| ביג      | ניגודיות דינמית       | אפשרות הניגודיות הדינ                                                             | מית משנה אח                                           | נ יחס הניגודיו                                 | ת ל-000,000                                | .1:2,0                                  |                                               |                                                                                                    |
|          |                       | לחץ 💶 כדי להפעיל                                                                  | או לבטל את                                            | הניגודיות הדי                                  | נמית.                                      |                                         |                                               |                                                                                                    |
|          |                       | <b>הערה:</b> האפשרות ניגו                                                         | דיוח דינמיח מ                                         | גדילה אח הו                                    | יגודיוח במצביו                             | ז משחק וכו                              | סרט.                                          |                                                                                                    |
| ty       | Uniformity            | בחר בהגדרות בהירות ו                                                              | המסר ופיצוי א                                         | חידות הצבעי                                    |                                            |                                         |                                               |                                                                                                    |
| 'n       | Compensation          | rmity Compensation<br>המסך, האפשרויות<br>npensation האפשרות<br>התכונה nergy Smart | פיצוי א) Unifo<br>בהי Brightne<br>niformity Cor<br>E. | אחידות) מכוון<br>רות) ו-trast<br>Ur (פיצוי אחי | אזורים שונים<br>(ניגודיות)<br>דות) במצב פי | של המסך בי<br>תיחסמנה ב<br>ניל (On). כי | יחס למרכז כדי<br>מצבים מסוימים<br>אשר האפשרות | 'הגיע לצבעים ולבהירות אחידים במסך כולו. לביצועים אופטימליים של<br>(Standard (סטנדרטי), Color Temp. (טמפרטורת צבעים) כאשר<br>Uniformity Compensatior (פיצוי אחידות) פעילה, לא ניתן להפעיל את |
|          |                       | <b>הערה:</b> מומלץ להשתמ                                                          | ש בהגדרת הב                                           | בהירות של בי                                   | רירת המחדל כ                               | אשר 'פיצוי ו                            | האחידות' מופעי                                |                                                                                                    |
|          | Smart Video           | בהגדרה אחרת <i>י</i><br>לחע (ה) בדו לבחור כא                                      | של רמת הבהיו                                          | רות, ביצועי ר<br>rt Video Enk                  | זאחידות עלוליי<br>Sma (שופור ו             | ם לסטות מה<br>ודעו חרח) ב               | ונתונים המוצגים<br>מער "סועסM" (              | בדוח הכיול של היצרן.<br>זרנו) או "Advance" (מתכדם) או "Off" (בכנו)                                                                                                    |
| ce       | Enhance               | deo Enhance התכונה<br>זמינים :<br>Movie (סרט) - מצב מו<br>Advance (מתקדם) -       | אפשרות Smart Vi<br>תאים לנגינת ס<br>הגדרת משתמי       | ה אוטומטית<br>ה אוטומטית<br>ש.                 | וידאו (תנועה)<br>צי מולטימדיית             | בכל חלון בנ<br>וידאו.                   | מסך ותחיל שיפ.                                | או שאו או או או או או או או או או או או או א                                                                                                    |
|          | האג מידע              | <b>הערה:</b> התכונה nance<br>רל ההגדרות מחייחסות                                  | art Video Eni<br>לאג זה                               | שיפור ו) Sm                                    | ידאו חכם) אינ                              | ה זמינה עבוו                            | ר כניסת "VGA" כניסת                           | (אנלוגית) ובמצב משחק (Game Preset).                                                                                                    |
| אי<br>תצ | איפוס הגדרות<br>תצוגה | בחר באפשרות זו כדי ל                                                              | שחזר את הגד'                                          | רות ברירת ה                                    | מחדל של הת                                 | צוגה.                                   |                                               |                                                                                                    |
| is       | PBP SETTINGS          | פונקציה זו מציגה חלון                                                             | ובו תמונה ממי                                         | קור כניסה נונ                                  | סף. בדרך זו ת                              | וכל לצפות ב                             | נו זמנית בשתי ח                               | זונות ממקורות שונים.                                                                                                    |
| "        |                       | Right-Window                                                                      | се                                                    | n PBP sourc                                    | w (select from                             | eft –windo                              | (L                                            |                                                                                                    |
|          |                       | (select from input<br>(Source                                                     | VGA                                                   | DVI                                            | min-DP                                     | DP                                      | HDMI                                          |                                                                                                    |
|          |                       | VGA                                                                               |                                                       | $\checkmark$                                   | √                                          | √                                       | √                                             |                                                                                                    |
|          |                       | DVI                                                                               | √                                                     |                                                | $\checkmark$                               | √                                       | Х                                             |                                                                                                    |
|          |                       | min-DP                                                                            | √                                                     | $\checkmark$                                   |                                            | X                                       | √                                             |                                                                                                    |
|          |                       | DP                                                                                | ∕                                                     | $\checkmark$                                   | X                                          | ,                                       |                                               |                                                                                                    |
|          |                       | HDMI                                                                              | √                                                     | Х                                              | $\vee$                                     | √                                       |                                               |                                                                                                    |
|          |                       | תפריט משנה PBP כאש                                                                | פעיל PBP פעיל                                         |                                                |                                            |                                         |                                               |                                                                                                    |

| Dell Už | 2913WM                  |          | Energy Use       |
|---------|-------------------------|----------|------------------|
| )<br>O  | Brightness / Contrast   | PBP Mode | VGA              |
| (+)     | Auto Adjust             | Contrast | VI-D             |
| ₽       | Input Source            |          | DisplayPort      |
| •••     | Color Settings          |          | Mini DisplayPort |
|         | Display Settings        |          | HDMI             |
|         | PBP Settings            |          |                  |
| 배       | Other Settings          |          |                  |
| ★       | Personalize             |          |                  |
|         |                         |          |                  |
|         |                         |          |                  |
|         |                         |          |                  |
|         |                         |          |                  |
| ()<br>R | lesolution: 2560x1080@( | 60Hz     |                  |

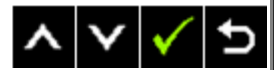

תפריט משנה PBP כאשר PBP כבוי

| Dell U2913WM                                                                                                    |                                                | Energy Use                                                                  |               |   |
|----------------------------------------------------------------------------------------------------|------------------------------------------------|-----------------------------------------------------------------------------|---------------|---|
| - Drightness                                                                                                    | /Contrast PBP Mode                             | ▶ Off                                                                       |               |   |
| [+] Auto Adjust                                                                                                    | t                                              |                                                                             |               |   |
| Input Source                                                                                                    | .e                                             |                                                                             |               |   |
| 👶 Color Settin                                                                                                    | ngs                                            |                                                                             |               |   |
| Display Set                                                                                                    | tings                                          |                                                                             |               |   |
| PBP Setting                                                                                                    | gs                                             |                                                                             |               |   |
| → Other Setti                                                                                                    | ngs                                            |                                                                             |               |   |
| + Personalize                                                                                                    | e                                              |                                                                             |               |   |
|                                                                                                    |                                                | -                                                                           |               |   |
|                                                                                                    |                                                |                                                                             |               |   |
|                                                                                                    |                                                |                                                                             |               |   |
|                                                                                                    |                                                |                                                                             |               |   |
|                                                                                                    |                                                |                                                                             |               |   |
| د (Compared to the second second s | 560x1080@60Hz                                  |                                                                             |               |   |
|                                                                                                    |                                                | $\land \lor \rightarrow \lor$                                               |               |   |
|                                                                                                    |                                                |                                                                             |               |   |
|                                                                                                    | מונה על תמונה (PBP).                           | להפעלה (On) או כיבוי (Off) של מצב תנ                                        | PBP מצב       |   |
| .(Picture by P                                                                                                    | icture (PBP) (VGA/DVI/DisplayPort/Mini I PBP   | בחר אות כניסה עבור DisplayPort/HDMI<br>רווו את רמת הניגודיות של התמונה רמצר | ויגודיות      |   |
| שך הזמן להצגת התפריט וכדומה.                                                                                                    | שבתפריט המסך, כגון שפות תפריט המסך, מ <i>י</i> | בחר באפשרות זו כדי לכוון את ההגדרות ש                                       | הגדרות נוספות | + |
|                                                                                                    |                                                |                                                                             |               | ŧ |
|                                                                                                    |                                                |                                                                             |               |   |
|                                                                                                    |                                                |                                                                             |               |   |
|                                                                                                    |                                                |                                                                             |               |   |
|                                                                                                    |                                                |                                                                             |               |   |
|                                                                                                    |                                                |                                                                             |               |   |
|                                                                                                    |                                                |                                                                             |               |   |
|                                                                                                    |                                                |                                                                             | 1             |   |

| Dell U                                                                               | 2913WM                                                 |                                                                          | Er                 | nergy Use IIIIIIIIIIIIIIIIIIIIII                         |                                          |
|--------------------------------------------------------------------------------------|--------------------------------------------------------|--------------------------------------------------------------------------|--------------------|----------------------------------------------------------|------------------------------------------|
| -Ò-                                                                                  | Brightness / Contrast                                  | Language                                                                 | •                  | English                                                  |                                          |
|                                                                                      | Auto Adjust                                            | Menu Transparency                                                        | ►                  | 20                                                       |                                          |
| <b>→</b>                                                                             | Input Source                                           | Menu Timer                                                               | ►                  | 20s                                                      |                                          |
| *                                                                                    | Color Settings                                         | Menu Lock                                                                | •                  | Unlock                                                   |                                          |
|                                                                                      | Display Settings                                       | Button Sound                                                             | •                  | On                                                       |                                          |
|                                                                                      | PBP Settings                                           | Display Rotate                                                           | •                  | No                                                       |                                          |
| 幸                                                                                    | Other Settings                                         | Energy Smart                                                             | ►                  | Off                                                      |                                          |
| *                                                                                    | Personalize                                            | Power Save Audio                                                         |                    |                                                          |                                          |
|                                                                                      |                                                        | DDC/CI                                                                   | •                  | Enable                                                   |                                          |
|                                                                                      |                                                        | LCD Conditioning                                                         | •                  | Disable                                                  |                                          |
|                                                                                      |                                                        | DisplayPort 1.2                                                          | •                  | Disable                                                  |                                          |
|                                                                                      |                                                        | Factory Reset                                                            |                    | Reset All Settings                                       |                                          |
|                                                                                      | Resolution: 2560x1080@6                                | DHz                                                                      |                    |                                                          |                                          |
|                                                                                      |                                                        |                                                                          |                    | $\land \lor \rightarrow \times$                          |                                          |
| נית, פורטוגזית ברזילאית, רוסית סינית מפושטת או יפנית).                               | ית, ספרדית, צרפתית, גרמ                                | מסך מבין שמונה שפות זמינות (אנגי                                         | פריט ה             | אפשרות זו קובעת את שפת ת                                 | Language<br>(שפה)                        |
| : 0 ~ מקסימום: 100).                                                                 | ין הראשון או השני (מינימום                             | ות התפריט על ידי לחיצה על הלחצ                                           | ות שקינ            | בחר באפשרות זו כדי לשנות א                               | Menu Transpar<br>ency (שקיפות ת<br>פריט) |
| ל מקש כלשהו.                                                                         | לאחר הלחיצה האחרונה עי                                 | ר הזמן בו תפריט המסך יישאר פעיל                                          | את משן             | זמן הצגת תפריט מסך : קובע י                              | טי Menu Timer (טי<br>ימר תפריט)          |
| ם כל הלחצוים ייועלו                                                                  | 60 שניות.<br>שתמש אינו ירול לרצע ביווני                | אחוון בצעדים של 1 שניות, בין 5 ל-<br>ראשר האפשרות <b>Lock</b> ובחרה, המי | ו את הנ<br>ביוונים | לחץ באי או באי כדי להזיז                                 | 1V1) Menu Lock                           |
|                                                                                      |                                                        |                                                                          |                    |                                                          | לת תפריט)                                |
| הגדרות של תפריט המסך כאשר אפשו ות נעילת התפו יט (טפט<br>נ את כל ההגדרות הישימות.<br> | המשתמש ישיו ות כתפו יט ו<br>ייט ולאפשר למשתמש לגשו<br> | חיצה על לחצן הונפריט ונעביר אונ<br>Un" (שחרר) כדי לשחרר את התפר<br>      | נעול, ל<br>ת "lock | <b>הערה:</b> כאשר ונפריט הנזטן<br>נבחרת. בחר באפשרוו<br> |                                          |
|                                                                                      | : ומכבה את הצלילים.                                    | ת חדשה מהתפריט. לחצן זה מפעיל                                            | אפשרו              | הצג יצפצף בכל פעם שתיבחר                                 | Button Sound<br>(צלילי לחצנים)           |
| גרום לסיבוב אוטומטי של תפריט המסך בהתאם.                                             | לסיבוב 180 <sup>°</sup> (או בחזרה)                     | התצוגה ממצב Landscape (לאורך)<br>ינה זמינה כאשר מצב PBP פעיל.            | סיבוב ו<br>Displ א | תצוגה זו מצוידת בחיישן כיוון<br>הערה: האפשרות lay Rotate | Display Rotate                           |
|                                                                                      |                                                        |                                                                          | •                  |                                                          |                                          |

| ergy Smart - כשמפעילים את מצב ה<br>של Energy Smart.                                                      | E ל- ON, הדינאמי מופעל. כשמצנ                                                                                                    | ה- Energy Smart נמצא                                                                                                    | על ON, המסך צורך בסך הכל פחות חשמל בהשוואה למצב FF                                                                                                    |
|----------------------------------------------------------------------------------------------------|----------------------------------------------------------------------------------------------------|----------------------------------------------------------------------------------------------------|----------------------------------------------------------------------------------------------------|
| הערה: במצב Energy Smart, פס צריכ<br>לתמונותבהירות.                                                       | ת האנרגיה יורדכשעוברים מתמונות                                                                                                    | בהירות לתמונות כהות יותו                                                                                                    | ר. פסצריכת האנרגיה עולה כשעוברים מתמונות כהות                                                                                                    |
| <b>מדליק</b> או <b>מכבה</b> את התקן השמע במ                                                              | ב חיסכון בצריכת חשמל.                                                                                                    |                                                                                                    |                                                                                                    |
| Data Channel/Command Interface<br>ble" תכונה זו על ידי בחירה באפשרות<br>לקבלת חוויית משתמש מיטבית ולשיפו | DDC/CI (Display) מאפשר לכוון<br>Disa" (חסימה).<br>ביצועי הצג, אפשר את התכונה.                                                                                                    | את פרמטרי הצג (בהירות,                                                                                                    | איזון צבעים וכדומה) באמצעות יישומי תוכנה במחשב. תוכל לחס                                                                                                    |
| Energy Use                                                                                               |                                                                                                    | 2913WM                                                                                                    | Dell U2                                                                                                    |
|                                                                                                    | Language                                                                                                    | Brightness / Contrast                                                                                                    |                                                                                                    |
|                                                                                                    | Menu Transparency                                                                                                    | Auto Adjust                                                                                                    | •                                                                                                    |
|                                                                                                    | Menu Timer                                                                                                    | Input Source                                                                                                    | Ð                                                                                                    |
|                                                                                                    | Menu Lock                                                                                                    | Color Settings                                                                                                    |                                                                                                    |
|                                                                                                    | Button Sound                                                                                                    | Display Settings                                                                                                    |                                                                                                    |
|                                                                                                    | Display Rotate                                                                                                    | PBP Settings                                                                                                    |                                                                                                    |
|                                                                                                    | Energy Smart                                                                                                    | Other Settings                                                                                                    | 「「「」                                                                                                    |
|                                                                                                    | Power Save Audio                                                                                                    | Personalize                                                                                                    | *                                                                                                    |
| ✓ Enable                                                                                                 | DDC/CI                                                                                                    |                                                                                                    |                                                                                                    |
| Disable                                                                                                  | LCD Conditioning                                                                                                    |                                                                                                    |                                                                                                    |
|                                                                                                    | DisplayPort 1.2                                                                                                    |                                                                                                    |                                                                                                    |
|                                                                                                    | Factory Reset                                                                                                    |                                                                                                    |                                                                                                    |
|                                                                                                    | i0Hz                                                                                                    | tesolution: 2560x1080@(                                                                                                    | () F                                                                                                    |
| c 🗸 🗸                                                                                                    |                                                                                                    |                                                                                                    |                                                                                                    |
| מסייע למנוע מקרים של צריבת תמונה<br>(אפשר).                                                              | קלה. כתלות ברמת הצריבה, ייתכן                                                                                                    | שפעולת התוכנית תימשך                                                                                                    | זמן מה. תוכל לאפשר תכונה זו על ידי בחירה באפשרות "Enable                                                                                                    |
|                                                                                                    |                                                                                                    |                                                                                                    |                                                                                                    |
|                                                                                                    |                                                                                                    |                                                                                                    |                                                                                                    |
|                                                                                                    | חפרקע Smart - של Enable<br>הערה: במצב Energy Smart, פס צריכת<br>הערה: במצב Energy Smart, פס צריכת<br>מדליק או מכבה את התקן השמע במצ<br>סמונה זו על ידי בחירה באפשרות ולשיפור<br>העכונה זו על ידי בחירה באפשרות ולשיפור<br><b>Energy Use ווויית משתמש מיטבית ולשיפור</b><br><b>Energy Use ווויית משתמש מיטבית ולשיפור</b><br><b>Energy Use ווויית משתמש מיטבית ולשיפור</b><br>שנד היים של צריבת תמונה י<br>ואפשר). | שמעילים את מצב ה- Energy Smart ל- ON, הדינאמי מופעל. כשמצב<br>Energy Smart שיל Energy Smart פס צריכת האנרגיה יורדכשעוברים מתמונות.<br>לתמונותבהירות.<br>מדליק או מכבה את התקן השמע במצב חיסכון בצריכת חשמל.<br>מדליק או מכבה את התקן השמע במצב חיסכון בצריכת חשמל.<br>מדליק או מכבה את התקן השמע במצב חיסכון בצריכת חשמל.<br>ברינת זו על ידי בחירה באפשרות "Disable" (חסימה).<br>תכונה זו על ידי בחירה באפשרות "Disable" (חסימה).<br>בתפונה זו על ידי בחירה באפשרות "Disable" (חסימה).<br>בתפונה זו על ידי בחירה באפשרות "Disable" (חסימה).<br>בתפונה זו על ידי בחירה באפשרות "Menu Transparency<br>Menu Transparency<br>Menu Lock<br>Button Sound<br>Display Rotate<br>Energy Smart<br>Power Save Audio<br>DDC/Cl<br>LCD Conditioning<br>Disable<br>DisplayPort 1.2<br>Factory Reset | שלאמילים את מצב ה- Energy Smart ל- כשמצב ה- Energy Smart ל<br>Energy Smart לש<br>Energy Smart לש<br>לתמונותבהירות.<br>מרמונותבהירות<br>מרמונות בהירות<br>מרמונות בהירות<br>מרמונות בהירות<br>מרמונות בהירות<br>מרמונות בהירות<br>מרמונות בהירות<br>מרמונות בהירות<br>מרמים מיטבית ולשיפור ביצועי הצג, אפשר את התכונה<br>מרמים מיטבית ולשיפור ביצועי הצג, אפשר את התכונה<br>מרמים מיטבית למנוע מקרים של צריבת תמונה קלה. כתלות ברמת הצריבה, ייתכן שפעולת התוכנית תימערך<br>אפשר). |

| De                                                              | II U2913WM                                 |                                                                        | Energy Use                                                                  |                                                   |   |
|-----------------------------------------------------------------|--------------------------------------------|------------------------------------------------------------------------|-----------------------------------------------------------------------------|---------------------------------------------------|---|
|                                                                 | C- Brightness / Contrast                   | Language                                                               |                                                                             |                                                   |   |
|                                                                 | 🖸 Auto Adjust                              | Menu Transparency                                                      |                                                                             |                                                   |   |
| Ð                                                               | Input Source                               | Menu Timer                                                             |                                                                             |                                                   |   |
|                                                                 | Color Settings                             | Menu Lock                                                              |                                                                             |                                                   |   |
|                                                                 | Display Settings                           | Button Sound                                                           |                                                                             |                                                   |   |
|                                                                 | PBP Settings                               | Display Rotate                                                         |                                                                             |                                                   |   |
| ±                                                               | ₽ Other Settings                           | Energy Smart                                                           |                                                                             |                                                   |   |
|                                                                 | Personalize                                | Power Save Audio                                                       |                                                                             |                                                   |   |
|                                                                 |                                            | DDC/CI                                                                 |                                                                             |                                                   |   |
|                                                                 |                                            | LCD Conditioning                                                       | Enable                                                                      |                                                   |   |
|                                                                 |                                            | DisplayPort 1.2                                                        | 🗸 Disable                                                                   |                                                   |   |
|                                                                 |                                            | Factory Reset                                                          |                                                                             |                                                   |   |
|                                                                 | Resolution: 2560x1080@                     | ,60Hz                                                                  |                                                                             |                                                   |   |
|                                                                 |                                            |                                                                        | ∧ ∨ ✓ ⊅                                                                     |                                                   |   |
|                                                                 | .D                                         | שבית את DisplayPort 1.2.<br>DP MS) או HBR2, הפעל את P1.2               | לחץ על מקש ██ כדי להפעיל או להי<br>כדי להשתמש בתכונה T (Daisy Chain         | DisplayPort 1.2                                   |   |
| סך ריק.                                                         | הגדרה שגויה עלולה להציג מי                 | ונות אלו לפני שתבחר ב-DP.1.2. ה<br>ת במסדל                             | <b>הערה:</b> ודא שכרטיס המסך תומך בתכ<br>מסייר את בנדבות תחכוין במתר לבבורו | ) Eastery Poset                                   |   |
|                                                                 |                                            | ונ דבא זו ל .                                                          | מחויר את הגודות תפריס המסך לבריוד                                           | איפוס להגדרות ב<br>איפוס להגדרות ב<br>רירת המחדל) |   |
| Input" , (בהירות/ניגודיות) "Auto Adjust" , (בהירות/ניגודיות) "E | 3rightness/Contrast" , "אש),<br>מקש קיצור. | מצבים קבועים מר" (מצבים קבועים מר"<br>(יחס גובה-רוחב), ולהגדיר עבורן " | המשתמש יכול לבחור בין האפשרויות "<br>Source" (אות כניסה), "Source           | Personalize<br>(התאמה אישית)                      | * |
|                                                                 |                                            |                                                                        |                                                                             |                                                   |   |

| Dell U     | 2913WM                 |                   | E             | nergy Use IIIIIIIIIIIIIIIIIIII |
|------------|------------------------|-------------------|---------------|--------------------------------|
| )<br>O     | Brightness / Contrast  | Shortcut Key 1    | •             | Preset Modes                   |
| <b>(+)</b> | Auto Adjust            | Shortcut Key 2    | ►             | Brightness / Contrast          |
| ₽          | Input Source           | Reset Personalize |               |                                |
| •••        | Color Settings         |                   |               |                                |
|            | Display Settings       |                   |               |                                |
|            | PBP Settings           |                   |               |                                |
| ŧ          | Other Settings         |                   |               |                                |
| $\star$    | Personalize            |                   |               |                                |
|            |                        |                   |               |                                |
|            |                        |                   |               |                                |
|            |                        |                   |               |                                |
|            |                        |                   |               |                                |
| ()<br>     | Resolution: 2560x1080@ | 60Hz              |               |                                |
|            |                        |                   |               | $\mathbf{A} \lor \mathbf{A}$   |
|            |                        | אי CCFL.          | כפיצוי על בלא | ת לכיול אוטומטי של הבהירות     |

#### הודעות אזהרה בתפריט המסך

כאשר התכונה Dynamic Contrast (ניגודיות דינמית) מאופשרת (במצבים הבאים: Game (משחק), Movie (סרט)), לא ניתן לבצע כיוון ידני של בהירות

#### Dell U2913WM

To allow manual adjustment of brightness, the Energy Smart/Dynamic

Contrast will be switched off.

Do you want to continue?

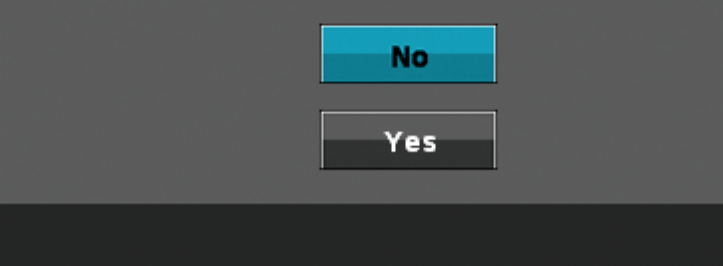

: אם הצג אינו תומך ברזולוציה מסוימת, תוצג ההודעה הבאה

| Dell U2913WM                                                             |
|--------------------------------------------------------------------------|
| The current input timing is not supported by the monitor display. Please |
| Please change your input timing to 2560x1080@60Hz or any other monitor   |
| listed timing as per the monitor specifications.                         |
| @                                                                        |

הצג אינו מצליח להסתנכרן עם האות שמגיע מהמחשב. ראה סעיף <u>מפרט צג</u> לקבלת טווחי התדר האופקי והאנכי בהם תומך הצג. המצב המומלץ הוא 2560x1080.

ההודעה הבאה תוצג לפני ביטול של האפשרות DDC/CI.

#### Dell U2913WM

The function of adjusting display setting using PC application

will be disabled.

Do you wish to disable DDC/CI function?

| No   |   |
|------|---|
| Yes  |   |
| <br> | ļ |

כשהצג עובר למצב חיסכון בצריכת זרם (Power Save), תוצג ההודעה הבאה :

| Dell U2913WM              |
|---------------------------|
| Entering Power Save Mode. |
| 0                         |

. הפעל את המחשב ואת הצג כדי לגשת אל <u>תפריט המסר</u>

אם תלחץ על לחצן כלשהו פרט ללחצן ההפעלה, אחת ההודעות הבאות תוצג כתלות בכניסה הנבחרת: כניסת VGA/DVI-D/DP/HDMI

| Dell U2913WM                                                               |
|----------------------------------------------------------------------------|
| There is no signal coming from your computer.                              |
| Press any key on the keyboard or move the mouse to wake it up.             |
| If there is no display, press the monitor button now to select the correct |
| input source on the On-Screen-Display menu.                                |
| <br>(©)                                                                    |

#### Dell U2913WM

To allow manual adjustment of brightness, the Energy Smart/Dynamic

Contrast will be switched off.

Do you want to continue?

| No  |
|-----|
| Yes |
|     |

אם נבחרה כניסת VGA/DVI-D/DisplayPort/mini DisplayPort/HDMI אך לא מחובר כבל VGA/DVI-D/DisplayPort/HDMI מתאים, תוצג תיבת דו שיח צפה כפי שמוצג בהמשך.

| Dell U2913WM                                                                  | Dell U2913WM                                                                    |
|-------------------------------------------------------------------------------|---------------------------------------------------------------------------------|
| No DVI-D Cable                                                                | No VGA Cable                                                                    |
| The display will go into Power Save Mode in 5 minutes                         | The display will go into Power Save Mode in 5 minutes                           |
|                                                                               |                                                                                 |
|                                                                               | או                                                                              |
| Dell U2913WM                                                                  | Dell U2913WM                                                                    |
|                                                                               |                                                                                 |
| No DisplayPort Cable                                                          | No Mini DisplayPort Cable                                                       |
| No DisplayPort Cable<br>The display will go into Power Save Mode in 5 minutes | No Mini DisplayPort Cable The display will go into Power Save Mode in 5 minutes |

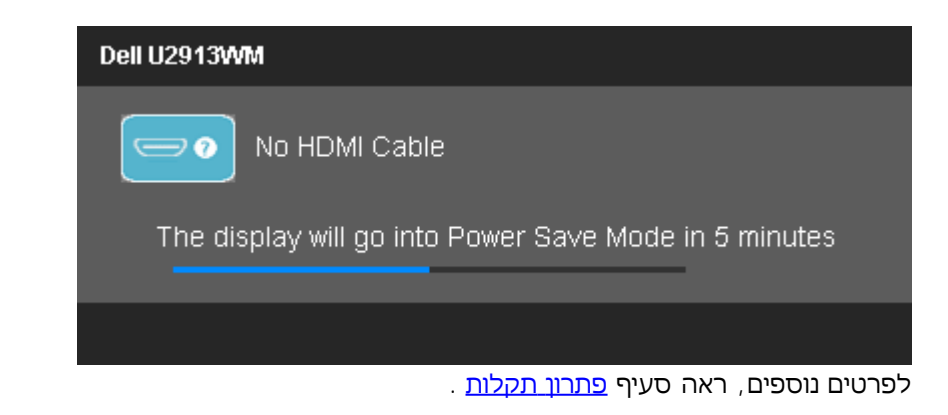

## הגדרת רזולוציה מרבית

כדי לקבוע רזולוציה מיטבית עבור הצג:

:Windows  $^{\textcircled{e}}$  8.1/Windows  $^{\textcircled{e}}$  8-1 Windows Vista  $^{\textcircled{e}}$  , Windows  $^{\textcircled{e}}$  7-2

. שולחן עבודה) כדי לעבור למצב שולחן עבודה קלאסי. Windows <sup>®</sup> 8.1/Windows <sup>®</sup> 8.1

- 2 . המסך רזולוציית' באפשרות ובחר העבודה שולחן על ימנית לחיצה ל
- .3. לחץ על הרשימה הנפתחת של רזולוציות המסך ובחר באפשרות 2560X1080.

#### . לחצן על **0K**.

:Windows<sup>®</sup> 10**-ב** 

- 1. לחץ לחיצה ימנית על שולחן העבודה ולחץ על ) הגדרות תצוגה(.
  - . Advanced display settings לחץ על . 2
- 3. לחץ על הרשימה הנפתחת של רזולוציות המסך ובחר באפשרות 2560X1080.
  - .4 לחץ על Apply.

אם האפשרות 2560x1080 אינה מופיעה, ייתכן שיהיה צורך לעדכן את מנהל ההתקן של כרטיס המסך. כתלות במחשב, בצע את אחת הפעולות הבאות:

: Dell אם יש ברשותך מחשב שולחני או נייד של

• גלוש לאתר support.dell.com, הזן את תגית השירות שקיבלת, והורד את מנהל ההתקן העדכני עבור כרטיס המסך שלך.

: (נייד או שולחני) Dell אם המחשב שברשותך אינו מתוצרת

- גלוש לאתר התמיכה של המחשב והורד את מנהלי ההתקן העדכניים של כרטיס המסך.
  - . גלוש לאתר האינטרנט של כרטיס המסך והורד את מנהלי ההתקן העדכניים.

# (אופציונלי) בלבד Dell Soundbar AX510/AX510PA בלבד

Dell Soundbar היא מערכת סטריאופונית שניתן להרכיב על צגי Del השטוחים. ל-Soundbar בורר עוצמה מסתובב ובקרת הפעלה/כיבוי לכיוון העוצמה הכללית של המערכת, נורית כחולה לחיווי פעולה ושני שקעי אוזניות.

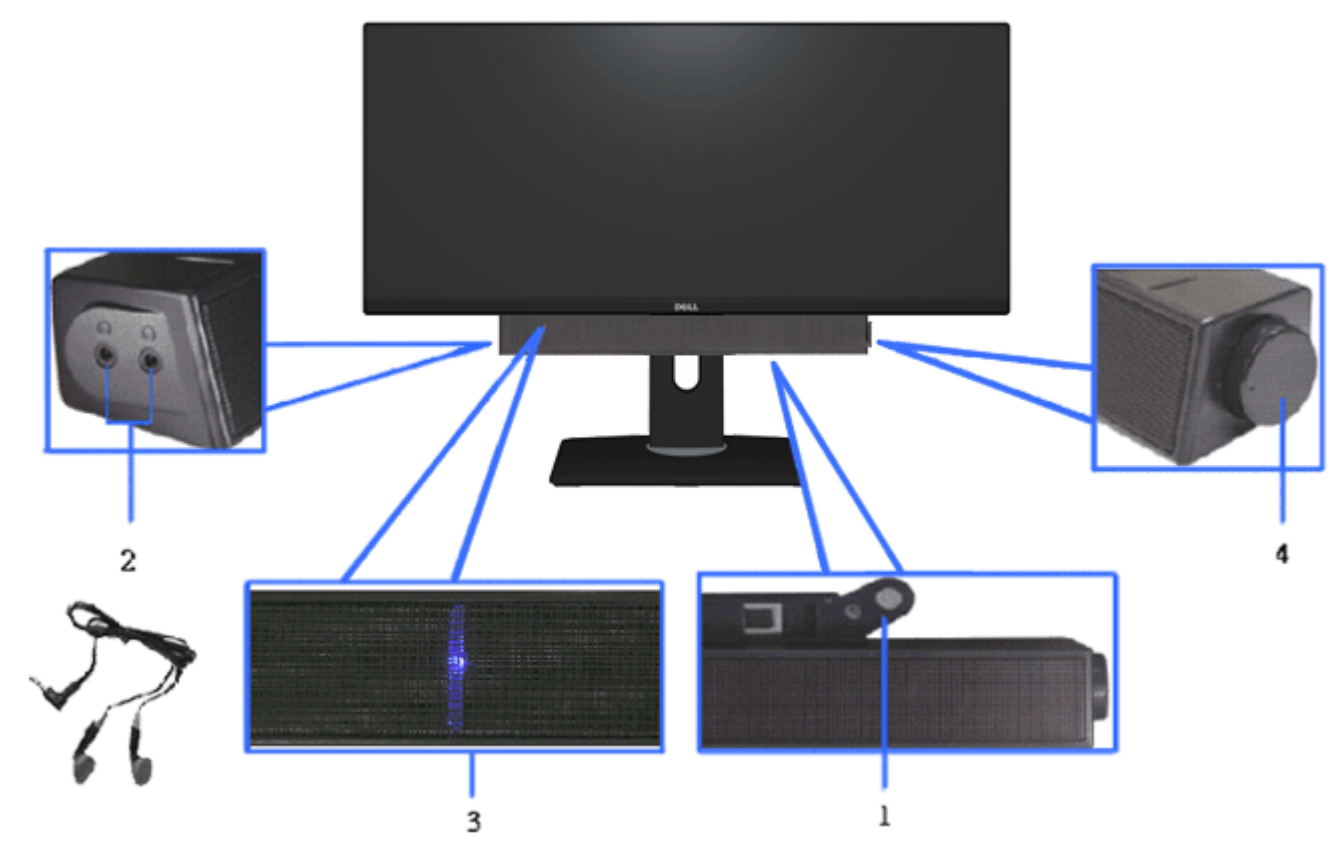

- **1.** מנגנון החיבור
- **2.** בקרת הפעלה/עוצמה
  - **3.** מחוון הפעלה
  - **4.** מחברי אוזניות

## שימוש במתקן ההטיה, במעמד המסתובב ובתוספת האנכית

#### הטיה

בעזרת המעמד המובנה תוכל להטות את הצג לקבלת זווית הצפייה הנוחה ביותר.

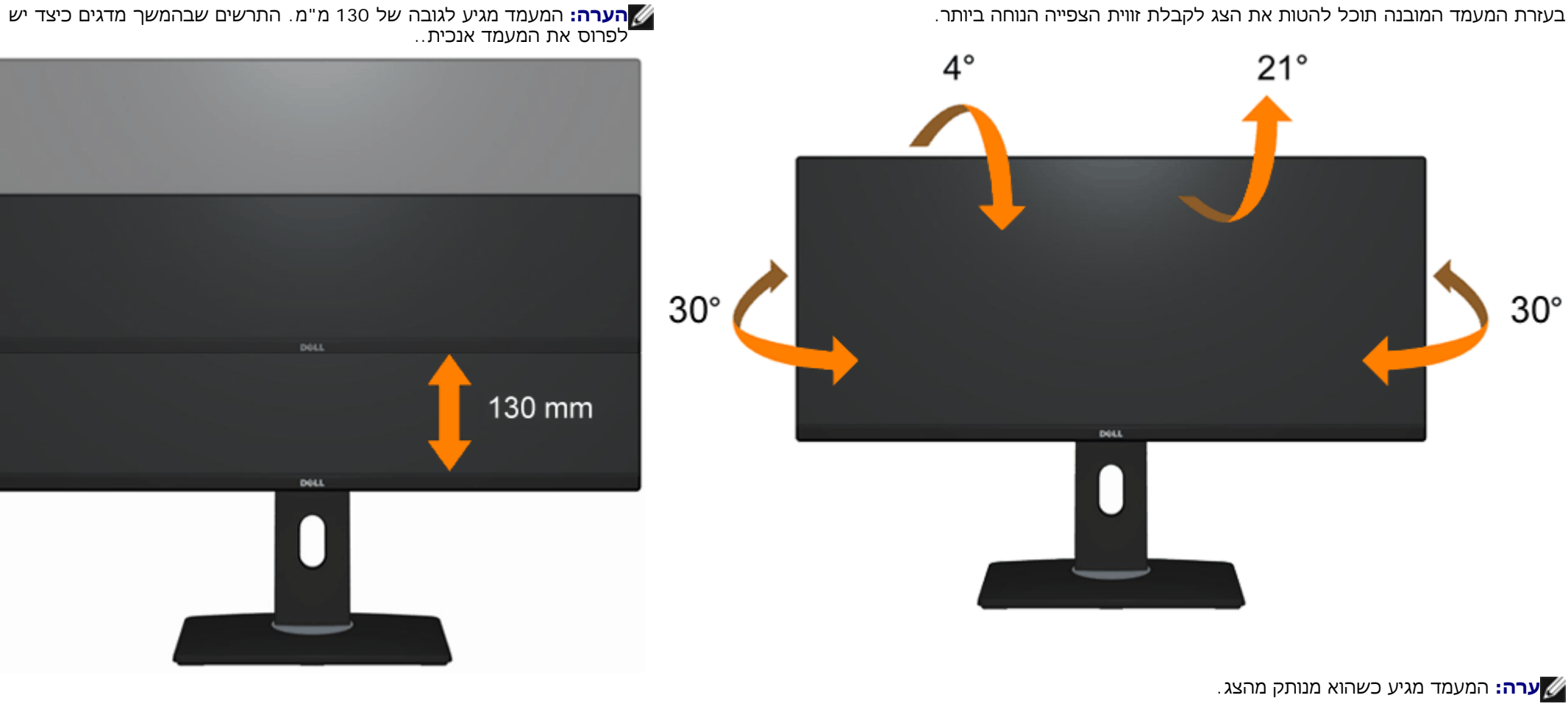

פריסה אנכית

### פתרון בעיות

#### Dell™ UltraSharp U2913WM צג שטוח

- <u>בדיקה עצמית</u>
- אבחון מובנה 🎱
- בעיות שכיחות 🎱
- בעיות ספציפיות של המוצר 🎱
- <u>בעיות ספציפיות לחיבור USB</u>
  - <u>Dell Soundbar בעיות ב</u>

. אזהרה: לפני שתתחיל לבצע פעולה כלשהי בסעיף זה, קרא ופעל בהתאם <u>להוראות הבטיחות.</u>

#### בדיקה עצמית

הצג שברשותך כולל תכונת בדיקה עצמית אשר מוודאת כי הוא פועל בצורה תקינה. אם הצג והמחשב מחוברים בצורה תקינה אך המסך נשאר חשוך, הפעל את הבדיקה העצמית של הצג באמצעות ביצוע של הפעולות הבאות:

- כבה את המחשב ואת הצג.
- נתק את כבל הוידיאו מגב המחשב. להבטחת פעולה תקינה של הבדיקה העצמית, נתק את הכבל הדיגיטלי (מחבר לבן) והאנלוגי (מחבר כחול) מגב המחשב.
  - 3. הדלק את הצג.

תיבת הדו-שיח הצפה תוצג (על רקע שחור) אם הצג פועל ואינו מזהה אות וידיאו. במצב בדיקה עצמית, נורית ההפעלה נשארת לבנה. כמו כן, בהתאם לכניסת הווידאו שבה נעשה שימוש תוצג אחת מתיבות הדו שיח הבאות על המסך.

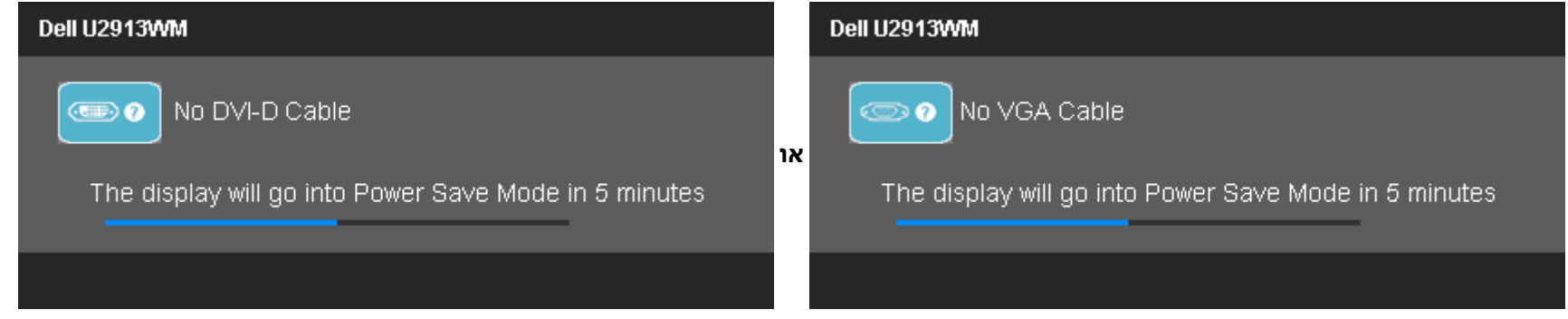

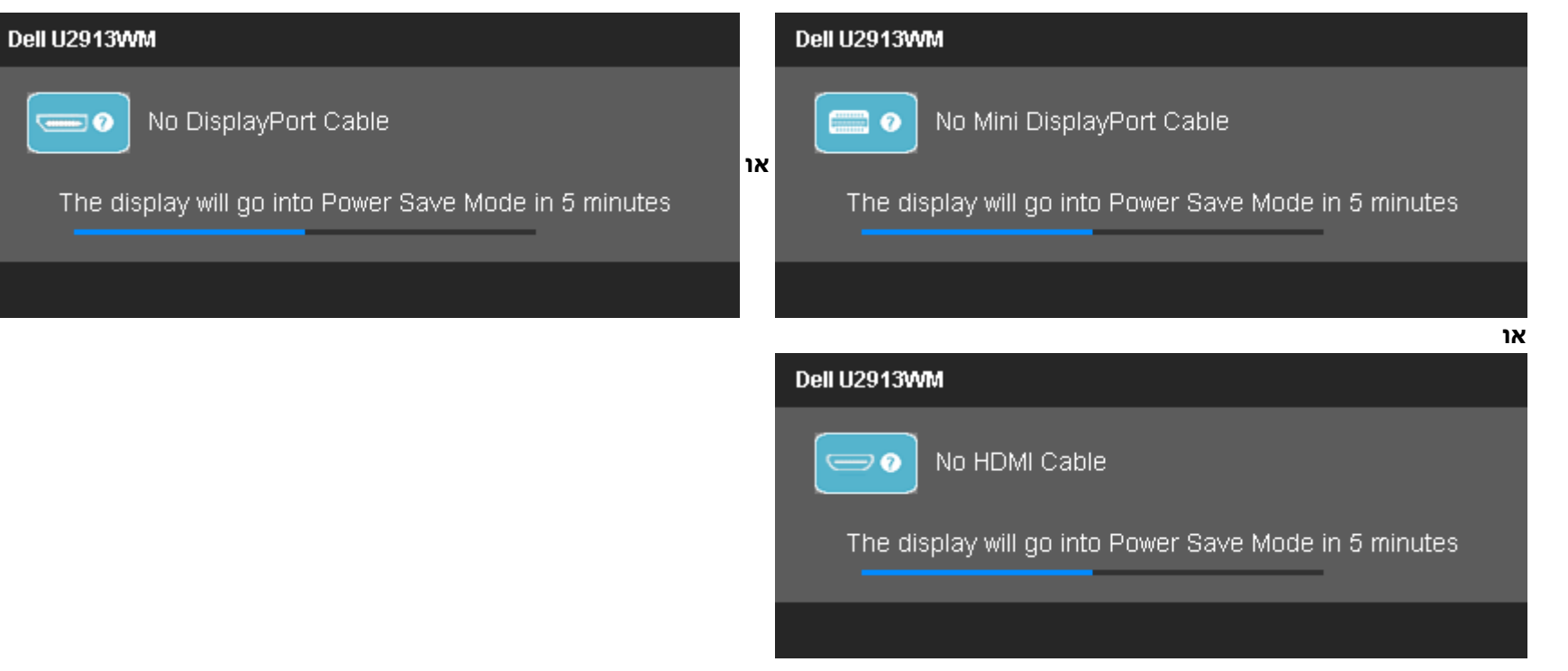

- 4. תיבה זו מוצגת בזמן פעולה רגיל של המערכת כאשר כבל הוידיאו מתנתק או ניזוק.
- .5. כבה את הצג וחבר בחזרה את כבל הוידיאו; לאחר מכן, הדלק את הצג ואת המחשב.

אם המסך עדיין חשוך, בדוק את כרטיס המסך ואת המחשב. הצג תקין.

## אבחון מובנה

לצג כלי אבחון מובנה בעזרתו תוכל לבדוק אם אופן הפעולה החריג בו נתקלת קשור בצג או במחשב ובכרטיס המסך שלו.

. הערה: תוכל להפעיל את האבחון הפנימי רק כאשר כבל הוידיאו מנותק והצג במצב בדיקה עצמית. 💋

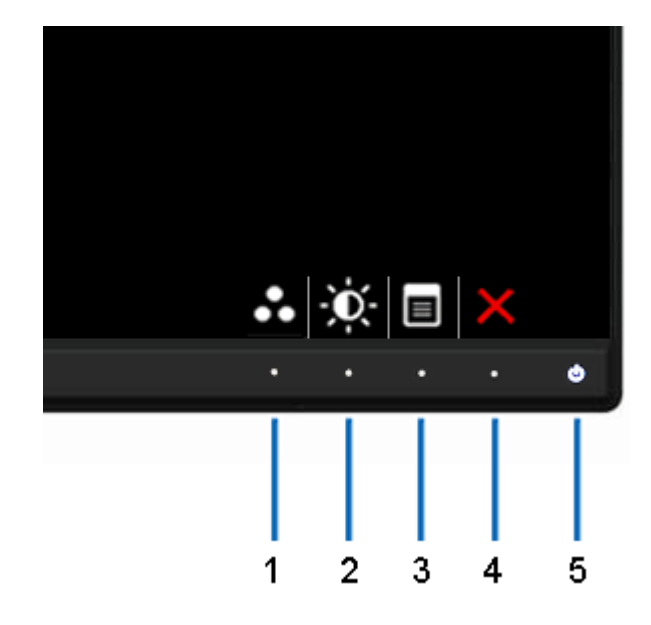

להפעלת האבחון המובנה:

- .1. ודא שהמסך נקי (אין עליו חלקיקי אבק).
- 2. נתק את כבל/י הוידיאו שבגב המחשב או הצג. כעת הצג יעבור למצב בדיקה עצמית.
- . לחץ והחזק את הלחצנים לחצן **1** וכן *לחצן* 4בפנל הקדמי למשך 2 שניות. כעת יוצג מסך אפור.
  - 4. בדוק בעיון את המסך ונסה לאתר חריגות.
  - 5. לחץ פעם נוספת על הלחצן *לחצן* **4** שבפנל הקדמי. צבע המסך ישתנה לאדום.
    - בדוק את התצוגה ונסה לאתר חריגות.
- 7. חזור על שלבים 5 ו-6 ובדוק את התצוגה בצבעים אפור, אדום, ירוק, כחול, שחור, לבן ובמסכי הטקסט.

הבדיקה תסתיים כאשר יופיע המסך הלבן. ליציאה, לחץ פעם נוספת על לחצן **4**.

אם לא זיהית חריגות במסך כאשר השתמשת בכלי האבחון המובנה, הצג תקין. בדוק את כרטיס המסך ואת המחשב.

#### בעיות נפוצות

הטבלה הבאה מכילה מידע כללי לגבי בעיות שכיחות בצג ופתרונות אפשריים.

| פתרונות אפשריים                                                                                                    | הסימפטום                | סימפטומים שכיחים               |
|----------------------------------------------------------------------------------------------------|-------------------------|--------------------------------|
| <ul> <li>ודא שכבל הוידיאו מחובר היטב בין הצג למחשב.</li> <li>חבר התקן חשמלי אחר לשקע החשמל שבקיר כדי לבדוק אם הוא פועל כשורה.</li> <li>ודא שלחצן ההפעלה אינו לחוץ.</li> <li>ודא שמקור אות הכניסה הנכון נבחר על ידי לחיצה על המקש <u>בחירת מקור אות כניסה</u>.</li> </ul> | אין תמונה               | אין תמונה / נורית ההפעלה כבויה |
| <ul> <li>הגבר את הבהירות ואת הניגודיות מתפריט המסך.</li> </ul>                                                                                                    | אין תמונה או אין בהירות | אין תמונה / נורית ההפעלה דולקת |

|                      |                                     | בצע בדיקה עצמית לצג.<br>• בדוק אם ישנם פינים עקומים או שבורים במחבר כבל הוידיאו.<br>• הפעל את האבחון המובנה.<br>• ודא שמקור אות הכניסה הנכון נבחר על ידי לחיצה על המקש <mark>בחירת מקור אות כניסה</mark> .                                                                                                    |
|----------------------|-------------------------------------|----------------------------------------------------------------------------------------------------|
| מיקוד גרוע           | התמונה מעורפלת, מטושטשת או<br>כפולה | <ul> <li>בצע כיוון אוטומטי באמצעות תפריט המסך.</li> <li>כוון את בקרות הפאזה (Phase) ושעון הפיקסלים (Pixel Clock) באמצעות תפריט המסך.</li> <li>אל תשתמש בכבלי הארכה לוידיאו.</li> <li>אפס את הצג להגדרות ברירת המחדל.</li> <li>שנה את רזולוציית הוידיאו ליחס גובה-רוחב נכון (16:9).</li> </ul>                                                                          |
| וידאו רועד/קופץ      | תמונה גלית או תנועה עדינה           | <ul> <li>בצע כיוון אוטומטי באמצעות תפריט המסך.</li> <li>כוון את בקרות הפאזה (Phase) ושעון הפיקסלים (Pixel Clock) באמצעות תפריט המסך.</li> <li>אפס את הצג להגדרות ברירת המחדל.</li> <li>בדוק את תנאי הסביבה.</li> <li>שנה את מיקום הצג ובדוק אותו בחדר אחר.</li> </ul>                                                                                                  |
|                      |                                     | מצורף Dual Link DVI, ודא שאתה משתמש בכבל Dual Link DVI (מצורף)<br>לצג).<br>ודא שאיו חירורים רופפים, נתק וחרר בחזרה במידת הצורר                                                                                                    |
| פיקסלים חסרים        | נקודות במסך ה-LCD                   | <ul> <li>הדלק וכבה את הצג.</li> <li>פיקסלים כבויים תמידית הם פגם טבעי שעלול להתרחש בטכנולוגיית LCD .</li> <li>למידע נוסף אודות מדיניות הפיקסלים והאיכות של צגי Dell , גלוש לאתר התמיכה של Dell בכתובת :</li> <li>מידע נוסף אודות מדיניות הפיקסלים והאיכות של צגי Dell , גלוש לאתר התמיכה של Dell בכתובת :</li> </ul>                                                   |
| פיקסלים "תקועים"     | נקודות בהירות במסך ה-LCD            | <ul> <li>הדלק וכבה את הצג.</li> <li>פיקסלים כבויים תמידית הם פגם טבעי שעלול להתרחש בטכנולוגיית LCD .</li> <li>למידע נוסף אודות מדיניות הפיקסלים והאיכות של צגי Dell , גלוש לאתר התמיכה של Dell בכתובת :</li> <li>www.dell.com/support/monitors.</li> </ul>                                                                                                    |
| בעיות בהירות         | התמונה עמומה או בהירה מדי           | <ul> <li>אפס את הצג להגדרות ברירת המחדל.</li> <li>כיוון אוטומטי באמצעות תפריט המסך.</li> <li>כוון את הבהירות ואת הניגודיות מתפריט המסך.</li> </ul>                                                                                                    |
| עיוות גיאומטרי       | המסך אינו ממורכז                    | <ul> <li>אפס את הצג להגדרות ברירת המחדל.</li> <li>כיוון אוטומטי באמצעות תפריט המסך.</li> <li>כוון את הבהירות ואת הניגודיות מתפריט המסך.</li> <li>כוון את הבהירות ואת הניגודיות מתפריט המסך.</li> </ul>                                                                                                    |
| קווים אופקיים/אנכיים | מופיע קו אחד או מספר קווים במסך     | <ul> <li>אפס את הצג להגדרות ברירת המחדל.</li> <li>בצע כיוון אוטומטי באמצעות תפריט המסך.</li> <li>כוון את בקרות הפאזה (Phase) ושעון הפיקסלים (Pixel Clock) באמצעות תפריט המסך.</li> <li>בצע בדיקה עצמית לצג כדי ובדוק אם הקווים מופיעים גם במצב בדיקה עצמית.</li> <li>בדוק אם ישנם פינים עקומים או שבורים במחבר כבל הוידיאו.</li> <li>הפעל את האבחון המובנה.</li> </ul> |
|                      |                                     | <b>הערה:</b> כאשר אתה משתמש ב-DVI-D, הכיוונים Pixel Clock (שעון פיקסלים) ו-Phase (פאזה) אינם זמינים.<br><b>הערה:</b> אם אתה משתמש בחיבור DVI, ודא שאתה משתמש בכבל Dual Link DVI (מצורף לצג).<br>ודא שאין חיבורים רופפים. נתק וחבר בחזרה במידת הצורך.                                                                                                    |
| בעיות סנכרון         | המסך מעורבל או נראה "קרוע"          | <ul> <li>אפס את הצג להגדרות ברירת המחדל.</li> <li>בצע כיוון אוטומטי באמצעות תפריט המסך.</li> <li>כוון את בקרות הפאזה (Phase) ושעון הפיקסלים (Pixel Clock) באמצעות תפריט המסך.</li> </ul>                                                                                                    |

| בצע בדיקה עצמית לצג כדי ובדוק אם המסך המעורבל מופיע גם במצב בדיקה עצמית.<br>• בדוק אם ישנם פינים עקומים או שבורים במחבר כבל הוידיאו.<br>• הפעל מחדש את המחשב במצב <i>בטוח</i> .<br><b>הערה:</b> אם אתה משתמש בחיבור DVI, ודא שאתה משתמש בכבל Dual Link DVI (מצורף<br>לצג).<br>ודא שאין חיבורים רופפים. נתק וחבר בחזרה במידת הצורך.                                                                                                    |                                    |                                         |
|----------------------------------------------------------------------------------------------------|------------------------------------|-----------------------------------------|
| <ul> <li>אל תבצע פעולות לאיתור תקלות.</li> <li>צור קשר מייד עם Dell</li> </ul>                                                                                                    | סימנים גלויים של עשן או של ניצוצות | בעיות שקשורות בבטיחות                   |
| <ul> <li>ודא שכבל הוידיאו מחובר היטב בין הצג למחשב.</li> <li>אפס את הצג להגדרות ברירת המחדל.</li> <li>בצע בדיקה עצמית לצג כדי לבדוק אם הבעיה החוזרת מופיעה גם במצב בדיקה עצמית.</li> </ul>                                                                                                    | הצג נדלק ונכבה                     | בעיות חוזרות ונשנות                     |
| <ul> <li>בצע בדיקה עצמית לצג.</li> <li>ודא שכבל הוידיאו מחובר היטב בין הצג למחשב.</li> <li>בדוק אם ישנם פינים עקומים או שבורים במחבר כבל הוידיאו.</li> </ul>                                                                                                    | חסר צבע בתמונה                     | צבע חסר                                 |
| <ul> <li>שנה את מצב הגדרות הצבעים (Color Setting Mode) בתפריט המסך Color Settings ל-Graphics או ל-Wideo ל-Graphics או ל-Color Settings כתלות ביישום.</li> <li>נסה להשתמש בהגדרות שונות של קביעות צבעים (Color Preset) בתפריט מסר Color Settings (הגדרות צבעים).</li> <li>נסה להשתמש בהגדרות שונות של קביעות צבעים (Color Preset) בתפריט Color Settings (הגדרות צבעים).</li> <li>נסה להשתמש בהגדרות שונות של קביעות צבעים (Color Preset) בתפריט המסך Color Settings (הגדרות צבעים).</li> <li>נסה להשתמש בהגדרות שונות של קביעות צבעים (Color Preset) בתפריט Color Settings (הגדרות צבעים).</li> <li>נחון ערכי R/G/B (אדום/ירוק/כחול) בתפריט המסך Color Settings אם אפשרות ניהול הצבעים (Management Management).</li> <li>שנה את האפשרות Mavanced Settings ל-RGB או PC RGB או PC RGB.</li> <li>הפעל את האבחון המובנה.</li> </ul> | צבעי התמונה שגויים                 | צבע לא נכון                             |
| <ul> <li>השתמש בתכונה Power Management (ניהול צריכת חשמל) כדי לכבות את הצג כאשר אינו בשימוש (למידע<br/>נוסף, ראה <u>מצבי ניהול צריכת חשמל</u>).</li> <li>לחילופין, השתמש בשומר מסך משתנה.</li> </ul>                                                                                                    | מופיע צל חלש של התמונה הסטטית      | תמונה סטטית נשארת בתצוגה למשך<br>זמן רב |

## בעיות ספציפיות של המוצר

| פתרונות אפשריים                                                                                                    | הסימפטום                                                                                                    | סימפטומים ספציפיים                           |
|----------------------------------------------------------------------------------------------------|----------------------------------------------------------------------------------------------------|----------------------------------------------|
| <ul> <li>בדוק את הגדרות יחס הגודל (Scaling Ratio) מתפריט המסך הגדרות תמונה (Image Settings)</li> <li>אפס את הצג להגדרות ברירת המחדל.</li> </ul>                                                                                                    | התמונה ממורכזת במסך, אך אינה<br>ממלאת את שטח הצפייה                                                                                                    | תמונת המסך קטנה מדי                          |
| <ul> <li>כבה את הצג, נתק את כבל החשמל, חבר אותו בחזרה והדלק את הצג.</li> <li>בדוק אם תפריט המסך נעול. אם הוא נעול, לחץ והחזק את לחצן ההפעלה שלמעלה למשך 10 שניות כדי<br/>לשחרר אותו. ראה <u>נעילת מסך</u>.</li> </ul>                                                                                                    | תפריט המסך אינו מופיע                                                                                                    | לא ניתן לכוון את הצג מהלחצנים<br>שבלוח הקדמי |
| <ul> <li>בדוק את אות המקור. הזז את העכבר או לחץ על מקש כלשהו במקלדת כדי לוודא שהמחשב אינו במצב חיסכון בצריכת חשמל.</li> <li>ודא שמקור הוידיאו המחובר לכניסת במצב S-Video, Composite או Component פועל ומנגן וידאו.</li> <li>ודא שכבל האות מחובר היטב. חבר מחדש את הכבל במידת הצורך.</li> <li>הפעל מחדש את המחשב או את נגן הוידיאו.</li> </ul> | אין תמונה, הנורית ירוקה. אם תלחץ<br>"+" או "-" או "Menu", תוצג ההודעה<br>"No S-Video input signal" (אין אות<br>כניסה S-Video), או "No Composite" (אין אות כניסה<br>input signal (אין אות כניסה מסוג<br>"input signal (אין אות כניסה מסוג). | אין אות כניסה כאשר לוחצים על<br>בקרות המשתמש |
| • בתקליטורי DVD שונים יש הבדל בין תבניות וידאו שונות (יחס גובה-רוחב) ולכן ייתכן שהתצוגה תהיה במסך                                                                                                    | התמונה אינה ממלאת את הגובה או                                                                                                    | התמונה אינה ממלאת את הסמך.                   |

| מלא.<br>• הפעל את האבחון המובנה.<br>• לעיתים כרטיס המסך מבצע סריקת יתר/תת סריקה במצב HDMI, ולכן לא יתקבל מסך מלא אלא מסך עם<br>שוליים שחורים בכל הצדדים. לפתרון הבעיה, על המשתמש לשנות את מצב אחוז סריקת היתר/תת הסריקה<br>באפשרויות הגרפיקה. | הרוחב של המסך |  |
|----------------------------------------------------------------------------------------------------|---------------|--|
|----------------------------------------------------------------------------------------------------|---------------|--|

. הערה: במצב DP/mDP/HDMI/DVI-D, התכונה Auto Adjust (כיוון אוטומטי אינה זמינה DP/mDP/HDMI/DVI-D) 🗹

# USB (Universal Serial Bus) בעיות ספציפיות בממשק

| פתרונות אפשריים                                                                                                    | הסימפטום                                                                  | סימפטומים ספציפיים                       |
|----------------------------------------------------------------------------------------------------|---------------------------------------------------------------------------|------------------------------------------|
| <ul> <li>ודא שהצג הופעל.</li> <li>חבר בחזרה את כבל ה-upstream למחשב.</li> <li>חבר בחזרה את כבל ה-USB (מחבר downstream).</li> <li>כבה את המסך והדלק אותו.</li> <li>כבה את המסך והדלק אותו.</li> <li>הפעל מחדש את המחשב.</li> <li>הקני USB מסוימים, כגון דיסק קשיח חיצוני ונייד, דורשים זרם חשמלי גבוה יותר; חבר את ההתקן ישירות למחשב.</li> </ul> | התקני USB חיצוניים אינם פועלים                                            | ממשק USB אינו פועל                       |
| <ul> <li>ודא שהמחשב שלך מכיל בקר USB 3.0.</li> <li>במחשבים מסוימים יש יציאות USB 3.0 וכן USB 2.0. ודא שחיברת את ההתקן ליצירת USB מתאימה.</li> <li>חבר בחזרה את כבל ה-upstream למחשב.</li> <li>חבר בחזרה את התקני ה-USB (מחבר downstream).</li> <li>הפעל מחדש את המחשב.</li> </ul>                                                                | התקני ציוד היקפי עם ממשק חיבור<br>USB 3.0 עובדים לאט או לא עובדים<br>בכלל | ממשק החיבור USB 3.0 עובד במהירות<br>אטית |

## Dell™ Soundbar-בעיות ב

| פתרונות אפשריים                                                                                                    | הסימפטום                                     | סימפטומים שכיחים |
|----------------------------------------------------------------------------------------------------|----------------------------------------------|------------------|
| <ul> <li>סובב את בורר ההפעלה/העוצמה של Soundbar עם כיוון השעון עד לערך האמצעי, ודא שחיווי ההפעלה<br/>(נורית כחולה שבחלק הקדמי של ה-Soundbar דולקת.</li> <li>ודא שכבל המתח שמגיע מה-Soundbar מחובר למתאם.</li> </ul>                                                                                                    | לא מסופק מתח ל-Soundbar - חיווי<br>המתח כבוי | אין צליל         |
| <ul> <li>חבר את כבל השמע iline-in ליציאת השמע של המחשב.</li> <li>העבר את כל בקרות העוצמה של Windows לערך המקסימלי שלהן</li> <li>נגן שמע במחשב (לדוגמה, תקליטור או קובץ MP3).</li> <li>סובב את בורר ההפעלה/העוצמה של Soundbar עם כיוון השעון כדי להגביר את העוצמה.</li> <li>נקה והכנס מחדש את תקע השמע אחר (לדוגמה נגן תקליטורים נייד).</li> </ul> | ה-Soundbar מקבל מתח - נורית<br>ההפעלה דולקת  | אין צליל         |
| <ul> <li>פנה מכשולים בין ה-Soundbar לבין המשתמש.</li> <li>ודא שתקע השמע line-in הוכנס עד הסוף למחבר בכרטיס הקול.</li> </ul>                                                                                                    | מקור השמע מגיע מכרטיס הקול של<br>המחשב       | צליל מעוות       |

| <ul> <li>העבר את כל פקדי העוצמה של Windows לאמצע.</li> <li>הנמך את העוצמה ביישום השמע.</li> <li>סובב את בורר ההפעלה/העוצמה של Soundbar נגד כיוון השעון כדי להנמיך את העוצמה.</li> <li>נגד כיוון השעון כדי להנמיך את העוצמה.</li> <li>פתרון תקלות בכרטיס הקול של המחשב.</li> <li>בדוק את העוצמ עוד של אחר (לדוגמה נגן תקליטורים נייד, נגן MP3).</li> </ul>                     |                                         |                 |
|----------------------------------------------------------------------------------------------------|-----------------------------------------|-----------------|
| <ul> <li>פנה מכשולים בין ה-Soundbar לבין המשתמש.</li> <li>ודא שתקע השמע ine-in והכנס עד הסוף למחבר במקור השמע.</li> <li>הנמך את העוצמה במקור השמע.</li> <li>סובב את בורר ההפעלה/העוצמה של Soundbar נגד כיוון השעון כדי להנמיך את העוצמה.</li> <li>נקה והכנס מחדש את תקע השמע ine-in.</li> </ul>                                                                               | נעשה שימוש במקור שמע אחר                | צליל מעוות      |
| <ul> <li>פנה מכשולים בין ה-Soundbar לבין המשתמש.</li> <li>ודא שתקע השמע ine-in הוכנס עד הסוף למחבר בכרטיס הקול או במקור השמע.</li> <li>העבר את כל פקדי איזון השמע (balance - L-R) של Windows לאמצע.</li> <li>נקה והכנס מחדש את תקע השמע line-in.</li> <li>פתרון תקלות בכרטיס הקול של המחשב.</li> <li>בדוק את Soundbar עם מקור שמע אחר (לדוגמה נגן תקליטורים נייד).</li> </ul> | הצליל מגיע רק מצד אחד של ה-<br>Soundbar | השמע אינו מאוזן |
| <ul> <li>פנה מכשולים בין ה-Soundbar לבין המשתמש.</li> <li>סובב את בורר ההפעלה/העוצמה של Soundbar עם כיוון השעון עד לערך המקסימלי.</li> <li>העבר את כל פקדי העוצמה של Windows למקסימום.</li> <li>הגבר את העוצמה ביישום השמע.</li> <li>בדוק את Soundbar עם מקור שמע אחר (לדוגמה נגן תקליטורים נייד, נגן MP3).</li> </ul>                                                        | העוצמה נמוכה מדי                        | עוצמה נמוכה     |

#### נספח

- Dell™ UltraSharp U2913WM ג צבעוני שטוח
  - <u>הוראות בטיחות</u>
- ארה"ב בלבד) ומידע נוסף על תקנות 🔍 🗨
  - <u>יצירת קשר עם DELL</u>

# אזהרה: הוראות בטיחות

אזהרה: שימוש בבקרים, בהתאמות או בנהלים שאינם אלה שצוינו בתיעוד זה עלול לגרום לחשיפה להתחשמלות, לסכנות חשמליות ו/או לסכנות מכניות. 🥂

למידע נוסף על הוראות בטיחות, עיין בגיליון המידע הבטיחותי, הסביבתי והרגולטורי (SERI).

# הערה לגבי FCC (ארה"ב בלבד) ומידע נוסף על תקנות

www.dell.com\regulatory\_compliance ראו הערה לגבי FCC ומידע נוסף על תקנות באתר על הישמעות לתקנות בכתובת FCC

## DELL יצירת קשר עם

. WWW-DELL-800(800-999-3355) מספר הטלפון עבור לקוחות בארה"ב הוא

הערה: אם אין ברשותך חיבור לאינטרנט, תוכל לאתר את הפרטים ליצירת קשר בחשבונית הרכישה, על הטופס המצורף לאריזה, על החשבון או בקטלוג המוצרים של Dell.

#### Dell

- :
- . <u>www.dell.com/support/monitors</u> בקר בכתובת **.1** 
  - Dell
  - . בקר בכתובת <u>support.dell.com</u> בקר

•

- . ציין את הארץ או האזור בהם אתה נמצא בתפריט הנפתח בחר ארץ / אזור שבתחתית הדף.
  - . לחץ צור קשר שבצד שמאל של הדף.
  - . בחר בשירות או בקישור התמיכה המתאים לצרכיך.
    - . בחר דרך נוחה ליצירת קשר עם Dell .

## אם ברשותכם מחשב דל™ שולחני או מחשב דל ™ נישא בעל גישה לאינטרנט

1. היכנסו לאתר http://support.dell.com, הקלידו את תווית השירות שלכם והורידו את מנהל ההתקן הגרפי האחרון עבור הכרטיס הגרפי שלכם.

2. אחרי התקנת ההתקנים גרפיים, נסו שוב להגדיר את רזולוציית הצג ל- 2560x1080.

**הערה:** אם איכם יכולים להגדיר את הרזולוציה ל- 2560X1080, אנא צרו קשר עם דל כדי לברר על אודות התקן גרפי שיתמוך ברזולוציה זו.

#### אם ברשותכם מחשב שולחני, מחשב נישא או כרטיס גרפי שאינם מתוצרת דל™

- :Windows $^{ extsf{B}}$  8.1/Windows $^{ extsf{B}}$  או Windows $^{ extsf{B}}$  או Windows Vista-ב- $^{ extsf{B}}$
- .1 שולחן עבודה (שולחן עבודה) Desktop ב- בלבד, בחר באריח Windows® 8.1/Windows® 8.1 (שולחן עבודה קלאסי.
  - 2. לחץ לחיצה ימנית בשולחן העבודה ובחר באפשרות Personalization (התאמה אישית).
    - .3 לחץ Change Display Settings (שנה הגדרות תצוגה).
      - . לחץ **הגדרות מתקדמות**.
- . (לדוגמא, NVIDIA, ATI, Intel וכד'). זהו את ספק מנהל ההתקן הגרפי מהתאור בחלקו העליון של הדף (לדוגמא, NVIDIA, ATI, Intel).
- 6. אנא חפשו באתר הספק של הכרטיס הגרפי את מנהל ההתקן העדכני (לדוגמא, http://www.NVIDIA.com או http://www.ATI.com).
  - 7. אחרי התקנת מנהל ההתקנים הגרפיים, נסו שוב להגדיר את רזולוציית הצג ל- 2560x1080.
    - :Windows<sup>®</sup> 10**-ב**
    - 1. לחץ לחיצה ימנית על שולחן העבודה ולחץ על **( הגדרות תצוגה)**.
      - . Advanced display settings לחץ על . 2
      - . Display adapter properties לחץ על. 3
  - 4. זהו את ספק מנהל ההתקן הגרפי מהתאור בחלקו העליון של הדף (לדוגמא, NVIDIA, ATI, Intel וכד').
- 5. אנא חפשו באתר הספק של הכרטיס הגרפי את מנהל ההתקן העדכני (לדוגמא, <u>http://www.NVIDIA.com</u> או http://www.ATI.com).
  - 6. אחרי התקנת מנהל ההתקנים הגרפיים, נסו שוב להגדיר את רזולוציית הצג ל- 2560x1080.

2560x1080 הערה: אם איכם יכולים להגדיר את הרזולוציה ל- 2560x1080, אנא צרו קשר עם יצרן המחשב שלכם או שקלו רכישת כרטיס גרפי שיתמוך ברזולוציה של 2560x1080 📈